# (Review/Guide) AvalonMiner 841 13.0 Th/s, 1290W Bitcoin (SHA-256) ASIC miner

Author: Matti Hakola Bitcointalk.org username: HagssFIN

> **Date:** March 24, 2018.

The most up-to-date version of this review/guide is available at Bitcointalk.org forum: <u>https://bitcointalk.org/index.php?topic=3191702</u>

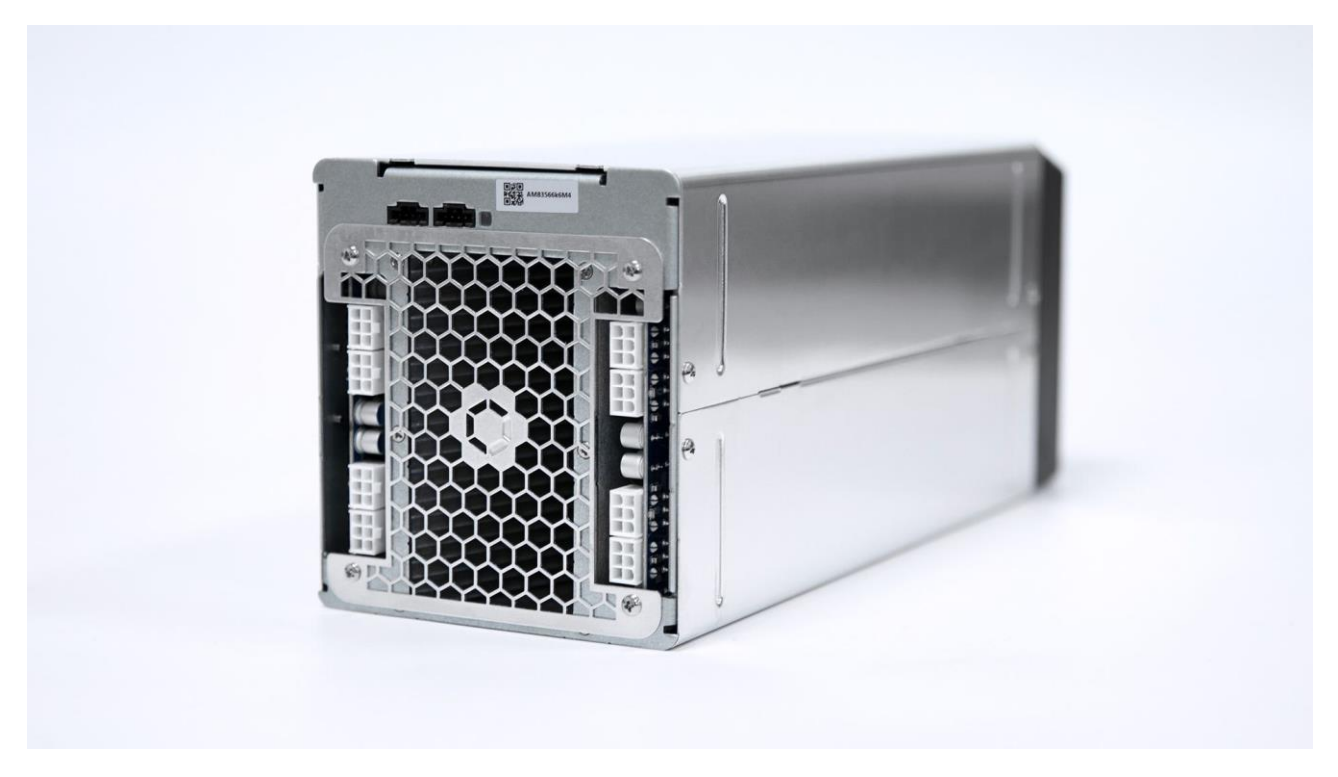

Figure 1 AvalonMiner 841. Picture copyright (c) Canaan Creative.

# Table of Contents

| 1.  | General information, other items needed     | 4  |
|-----|---------------------------------------------|----|
| 2.  | Unpacking                                   | 6  |
| 3.  | Overview                                    | 8  |
| 4.  | Controller unit setup                       | 12 |
| 5.  | Physical setup for the miner and controller | 17 |
| 6.  | Configuration                               | 21 |
| 7.  | Performance test                            | 24 |
| 8.  | Tuning                                      | 27 |
| 9.  | Conclusion                                  | 30 |
| 10. | How to order                                | 31 |

| Figure 1 AvalonMiner 841. Picture copyright (c) Canaan Creative | 1    |
|-----------------------------------------------------------------|------|
| Figure 2 Technical specifications.                              | 5    |
| Figure 3 Cardboard box and protecting foam material.            | 6    |
| Figure 4 Unpacking and unwrapping the miner                     | 6    |
| Figure 5 AvalonMiner 841 product list.                          | 7    |
| Figure 6 AvalonMiner Controller product list.                   | 7    |
| Figure 7 AvalonMiner 841 picture set 1                          | 8    |
| Figure 8 AvalonMiner 841 picture set 2.                         | 8    |
| Figure 9 AvalonMiner 841 and AUC3 Converter                     | 8    |
| Figure 10 AUC3 Converter and AvalonMiner Controller             | 9    |
| Figure 11 AvalonMiner Controller                                | 9    |
| Figure 12 Controller equipment                                  | 9    |
| Figure 13 Lite-On PS-2142-2L 1400W server power supply.         | 9    |
| Figure 14 Connecting the miner and other devices together       | 9    |
| Figure 15 Sorcerer Power Supply Unit                            | . 10 |
| Figure 16 AvalonMiner 841 disassembled, picture set 1           | . 10 |
| Figure 17 AvalonMiner 841 disassembled, picture set 2           | . 10 |
| Figure 18 AvalonMiner 841 disassembled, picture set 3           | . 10 |
| Figure 19 AvalonMiner 841 disassembled, picture set 4           | . 10 |
| Figure 20 AvalonMiner 841 disassembled, picture set 5           | . 11 |
| Figure 21 AvalonMiner 841 disassembled, picture set 6           | . 11 |
| Figure 22 AvalonMiner 841 disassembled, picture set 7           | . 11 |
| Figure 23 AvalonMiner 841 disassembled, picture set 8           | . 11 |
| Figure 24 AvalonMiner 841 disassembled, picture set 9           | . 11 |
| Figure 25 AvalonMiner Controller picture set.                   | . 12 |
| Figure 26 Supplies picture set                                  | . 12 |
| Figure 27 Supported controller devices                          | . 13 |
| Figure 28 Micro SD card with a SD card adapter                  | . 13 |
| Figure 29 Integrated SD card reader in my PC case front panel.  | . 14 |
| Figure 30 Win32 Disk Imager, picture 1                          | . 14 |
| Figure 31 Win32 Disk Imager, picture 2                          | . 15 |
| Figure 32 Win32 Disk Imager, picture 3                          | . 15 |
| Figure 33 Win32 Disk Imager, picture 4                          | . 16 |
| Figure 34 Win32 Disk Imager, picture 5                          | . 16 |

| Figure 35 Connecting 5 VDC power to the controller unit.                                                    | 17 |
|----------------------------------------------------------------------------------------------------|----|
| Figure 36 Connecting a Ethernet cable to the controller unit.                                               | 17 |
| Figure 37 Connecting cables to the AUC3 Converter.                                                          | 17 |
| Figure 38 Connecting the USB cable                                                                          | 18 |
| Figure 39 Connecting the AUC3 cable to the miner.                                                           | 18 |
| Figure 40 Power connections.                                                                                | 19 |
| Figure 41 Setup for twenty AvalonMiners.                                                                    | 20 |
| Figure 42 Local area network setup                                                                          | 21 |
| Figure 43 Computer network settings.                                                                        | 21 |
| Figure 44 Login screen                                                                                      | 22 |
| Figure 45 Dashboard page view.                                                                              | 22 |
| Figure 46 Configuration page view.                                                                          | 22 |
| Figure 47 Network settings page view                                                                        | 23 |
| Figure 48 Dashboard page view.                                                                              | 23 |
| Figure 49 Status page view, first test run                                                                  | 24 |
| Figure 50 Perel E305EM6-G energy meter                                                                      | 25 |
| Figure 51 Power measurement, first test run                                                                 | 25 |
| Figure 52 Status page view, second test run.                                                                | 26 |
| Figure 53 Power measurement, second test run.                                                               | 26 |
| Figure 54 Cgminer status page view and Cgminer configuration page view, when the voltage offset value is -2 | 28 |
| Figure 55 Cgminer status page view and Cgminer configuration page view, when the voltage offset value is -1 | 28 |
| Figure 56 Cgminer status page view and Cgminer configuration page view, when the voltage offset value is 0  | 28 |
| Figure 57 Cgminer status page view and Cgminer configuration page view, when the voltage offset value is +1 | 28 |
| Figure 58 Power consumption measurement, when the voltage offset value is -2                                | 29 |
| Figure 59 Power consumption measurement, when the voltage offset value is -1                                | 29 |
| Figure 60 Power consumption measurement, when the voltage offset value is 0.                                | 29 |
| Figure 61 Power consumption measurement, when the voltage offset value is +1                                | 29 |
| Table 1 Performance results                                                                                 | 27 |

# 1. General information, other items needed

AvalonMiner 841 is a Bitcoin (SHA-256) ASIC miner using 16nm ASIC chip technology. It is manufactured by Canaan Creative (headquarters in Beijing, China). This miner is the second 8th generation AvalonMiner model, and it uses 16nm Bitcoin ASIC chip called A3210HP.

A3210HP is a slightly improved version of the A3210 chip used in AvalonMiner 821 model. The miner design is further improved and this results in even better power efficiency than with the A821.

AvalonMiner 841 does not have a built-in controller included and you need a separate controller unit, like AvalonMiner Controller or any of the Raspberry Pi single-board computer models to run it. This feature makes it possible to connect up to max. 20 AvalonMiners to be controlled by the controller unit.

Five miners per one AUC3 converter and four AUC3 converters per one controller unit. This saves some money in network infrastructure cost especially if you have a large mining operation.

AvalonMiner 841 weights 4.7 kg and outer dimensions are 370mm (L) x 150mm (W) x 136mm (H). The nominal hashrate is 13.0 Th/s (-5% - +10%) with a nominal power consumption of 1290 W (+0% - +20%).

This is a review and also an official setup instructions guide for the AvalonMiner 841. All rights to fix/improve this document are reserved to Canaan Creative.

To find out the story how this all came together in co-operation with Canaan Creative, you can have a look at the write-up about my visit in Beijing, China

There will also be a separate guide for how to troubleshoot and repair a faulty AvalonMiner, which will be released later on.

You can click the images in this document to show a higher resolution image in a Imgur.com image album.

| Page | 5 | / | 31 |
|------|---|---|----|
|------|---|---|----|

| AvalonM               | finer 841                                                      |
|-----------------------|----------------------------------------------------------------|
| Hash rate:            | 13.0 Th/s (-5% - +10%)                                         |
| Power consumption:    | 1290 W (+0% - +20%)                                            |
| Power efficiency:     | 0.099 J per Gh/s                                               |
| Rated input voltage:  | 12 – 12.6 Vdc                                                  |
| ASIC chip type:       | A3210HP (16nm process SHA-256 ASIC chip)                       |
| ASIC chip quantity:   | 104x A3210HP                                                   |
| Hash board quantity:  | 4                                                              |
| Hash board frequency: | Smart Speed (automatic control)                                |
| Cooling:              | 1x 120x38 mm 12VDc 2.7A 6000rpm fan in a<br>pull configuration |
| Weight:               | 4.7kg                                                          |
| Dimensions:           | 370mm (L) x 150mm (W) x 136mm (H)                              |

Figure 2 Technical specifications.

Other items needed:

- One server grade 12 VDC power supply with at least 8x PCI-E 6-pin connectors, every connector with a dedicated cable and at least 18AWG wire gauge. The power capacity is recommended to be at least 1400 W. <u>Sorcerer Power Supply Unit is the official 1600 W custom power supply unit for AvalonMiners</u>.
- C13 power cord suitable to your country's electrical socket. Use only good quality, large wire gauge power cords.
- AvalonMiner Controller or Raspberry Pi single-board computer.
- 5 VDC 2.4 A USB wall wart for the controller unit.
- USB Type-A -> Micro USB cable between the controller unit and the 5 VDC 2.4 A USB wall wart.
- Ethernet cable to go from the controller unit to your router/switch device.
- Computer to set initial pool and configuration settings.

# 2. Unpacking

This AvalonMiner 841 unit was received as a sample unit for this review.

After opening the cardboard box you can see this simple and sturdy solution for the packing. There are two large pieces of foam in both ends of the miner supporting and protecting it, and also one piece of foam in the middle section.

The cardboard box is just the right size for this packing setup and there is no extra space. This is important as it is optimal that the miner doesn't move inside the cardboard box during the shipping. If the miner would have space to move inside the cardboard box during the shipping, this could result in physical damages.

The large courier companies like DHL, Fedex, UPS, TNT, EMS International and Aramex are able to do the delivery pretty fast internationally even with the standard service.

For example it usually takes DHL and Fedex only 4-5 working days to deliver shipment from China to Finland,

even though the straight line distance between these countries is roughly 6000 kilometers.

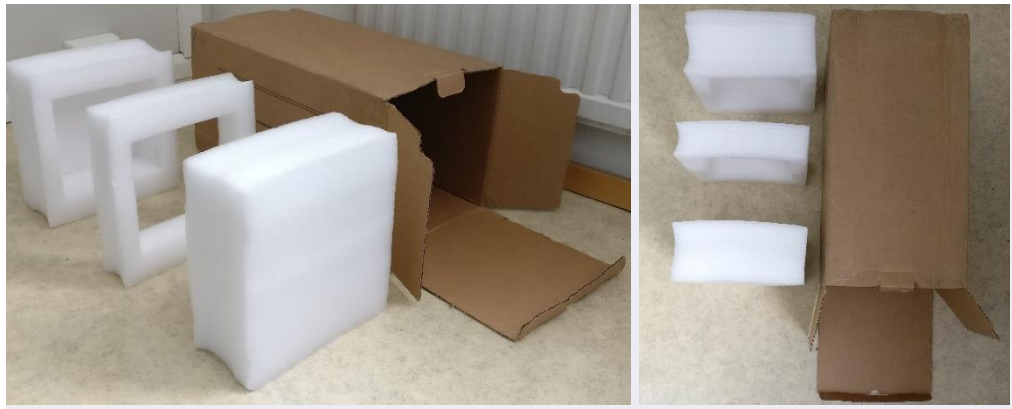

Figure 3 Cardboard box and protecting foam material.

After unpacking and unwrapping the miner was ready to be setup and tested.

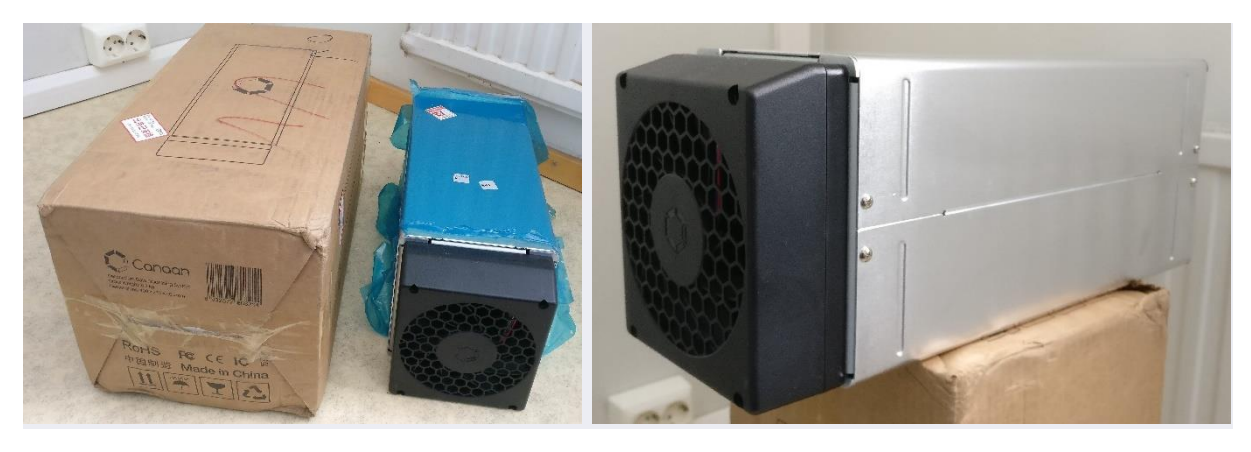

Figure 4 Unpacking and unwrapping the miner.

Canaan has made few changes to the product list principles.

When you buy a A841 unit, you get the miner and one AUC3 cable.

| AvalonMiner 841 |          |  |  |  |
|-----------------|----------|--|--|--|
| Product         | Quantity |  |  |  |
| AvalonMiner 841 | 1        |  |  |  |
| AUC3 Cable      | 1        |  |  |  |

Figure 5 AvalonMiner 841 product list.

It is important to notice that you also need the AUC3 converter, a controller unit and of course a power supply unit.

With previous AvalonMiner models there used to be one AUC3 and AUC3 converter in the same cardboard box with the miner, but now you need to buy AUC3 converters separately or buy the AvalonMiner Controller kit.

With AvalonMiner Controller kit you get this following list of items:

| AvalonMiner Controller                                                      |          |  |  |  |  |
|-----------------------------------------------------------------------------|----------|--|--|--|--|
| Product                                                                     | Quantity |  |  |  |  |
| AvalonMiner Controller (RPi 3 based device)                                 | 1        |  |  |  |  |
| Micro SD memory card with preinstalled<br>OpenWrt based controller firmware | 1        |  |  |  |  |
| AUC3 I2C-USB converter dongle                                               | 4        |  |  |  |  |
| USB Type-A -> Micro USB cable                                               | 5        |  |  |  |  |

Figure 6 AvalonMiner Controller product list.

As mentioned earlier, if you want to use your own Raspberry Pi single-board computer as the controller unit, it is also possible to buy AUC3 Converter dongles separately from both Canaan and their official distributors.

## 3. Overview

This chapter focuses on having a close visual look at the miner and other related devices.

In these following images you can see items used in a typical setup:

- AvalonMiner 841
- AUC3 Converter (I2C-USB converter dongle)
- AUC3 Cable (5-pin data cable)
- USB Type-A -> Micro USB cable
- 5 VDc 3.0 A USB wall wart.
- AvalonMiner Controller
- Lite-On PS-2142-2L 1400W server power supply, which represents a general brand option for the PSU.
- Sorcerer Power Supply Unit, which represents the official custom PSU option.

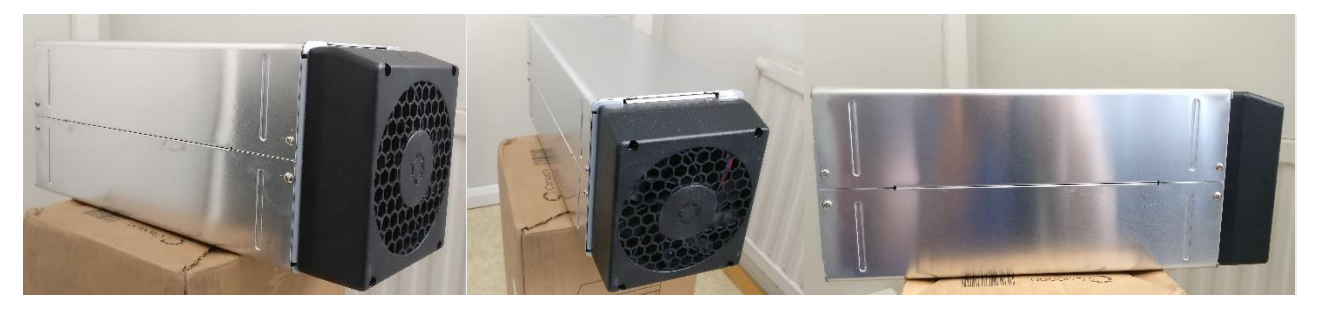

Figure 7 AvalonMiner 841 picture set 1.

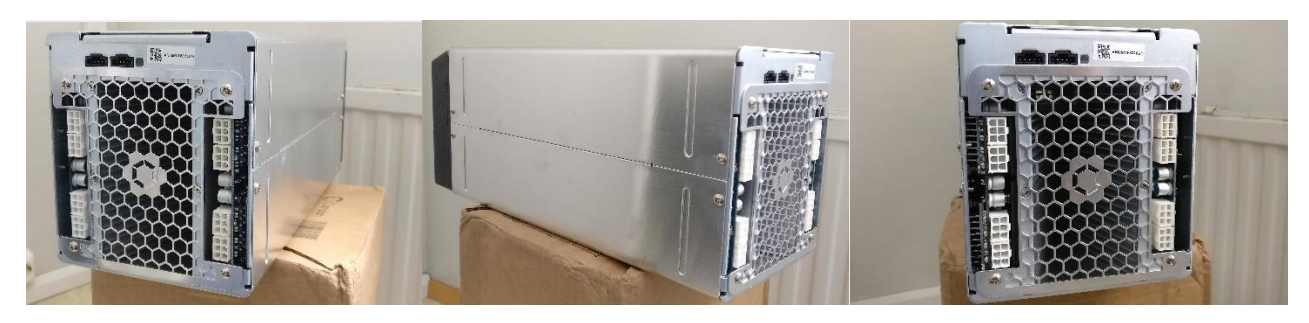

Figure 8 AvalonMiner 841 picture set 2.

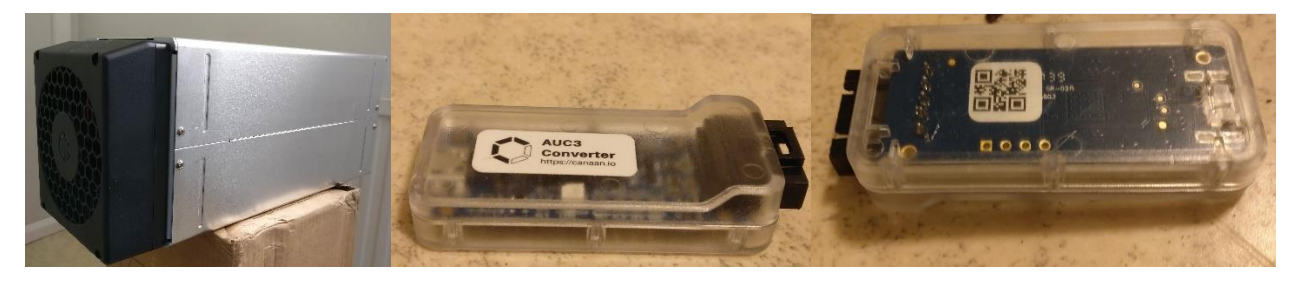

Figure 9 AvalonMiner 841 and AUC3 Converter.

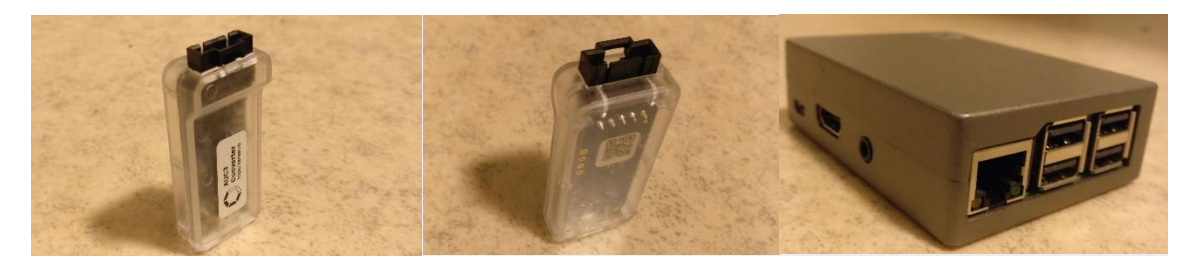

Figure 10 AUC3 Converter and AvalonMiner Controller.

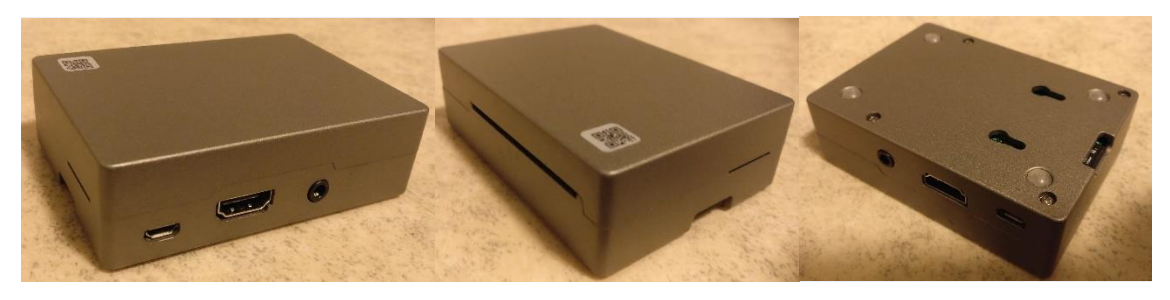

Figure 11 AvalonMiner Controller.

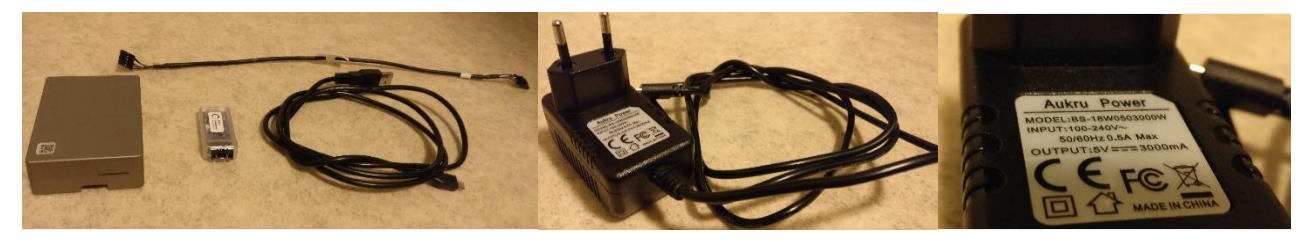

Figure 12 Controller equipment.

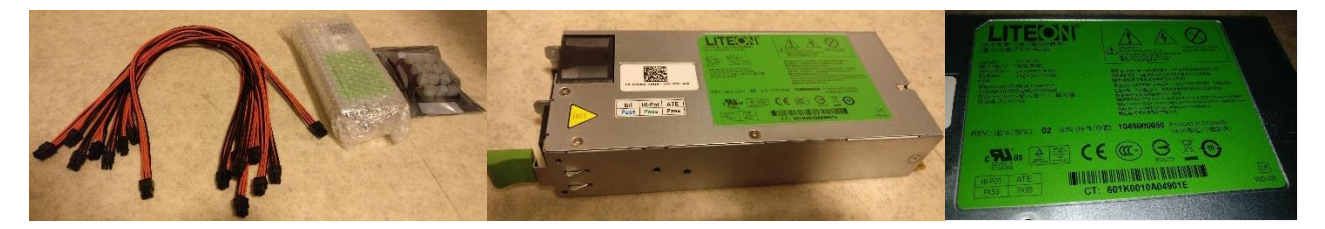

Figure 13 Lite-On PS-2142-2L 1400W server power supply.

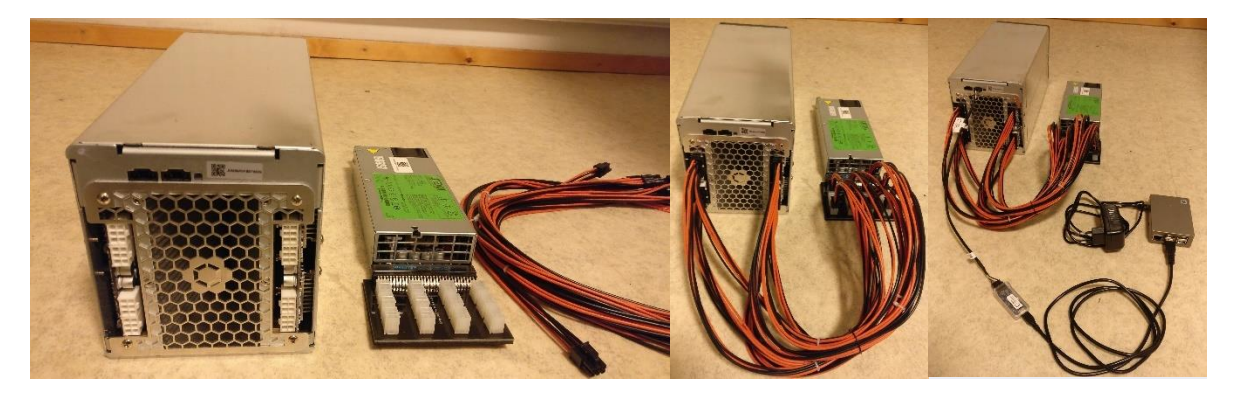

Figure 14 Connecting the miner and other devices together.

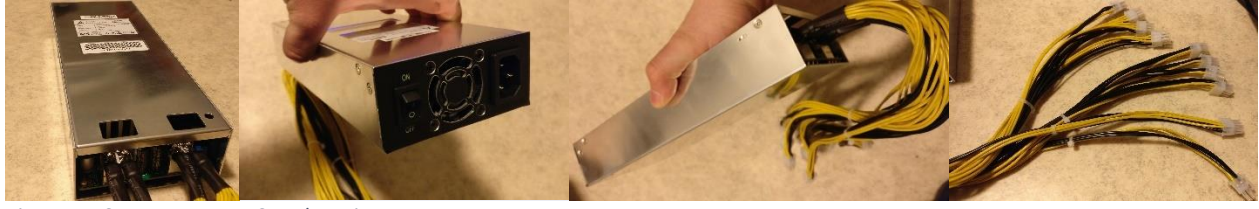

Figure 15 Sorcerer Power Supply Unit.

As you can see in these images a custom power supply unit comes with built-in 6-pin PCI-E power cables, where as using a regular brand server grade power supply requires buying a breakout board and eight pieces 6-pin PCI-E power cables.

This next step is a thorough tear down for the miner.

Only one tool is needed for this and it is a Phillips headed screwdriver. This is a neat detail in the design and makes it really easy and straight forward to disassemble the unit.

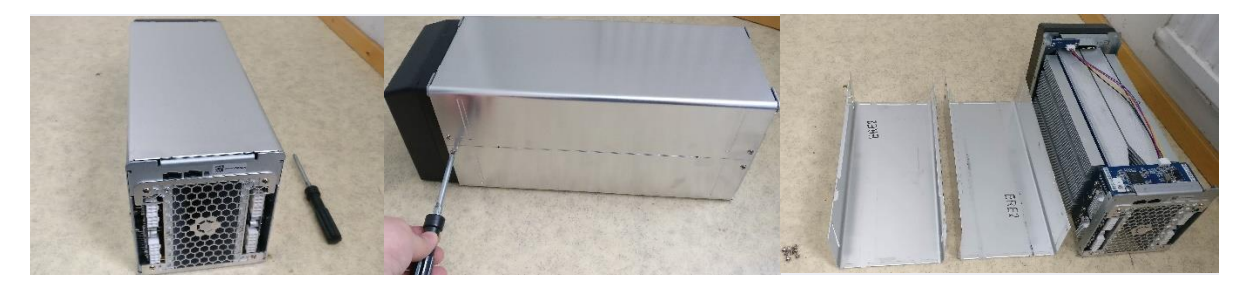

Figure 16 AvalonMiner 841 disassembled, picture set 1.

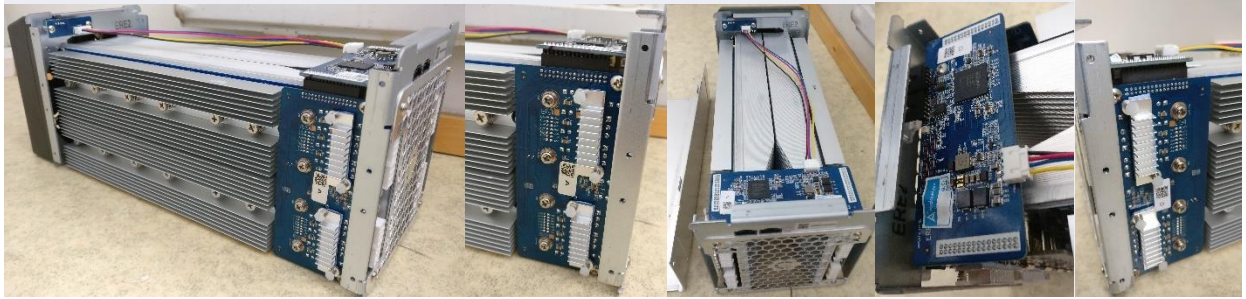

Figure 17 AvalonMiner 841 disassembled, picture set 2.

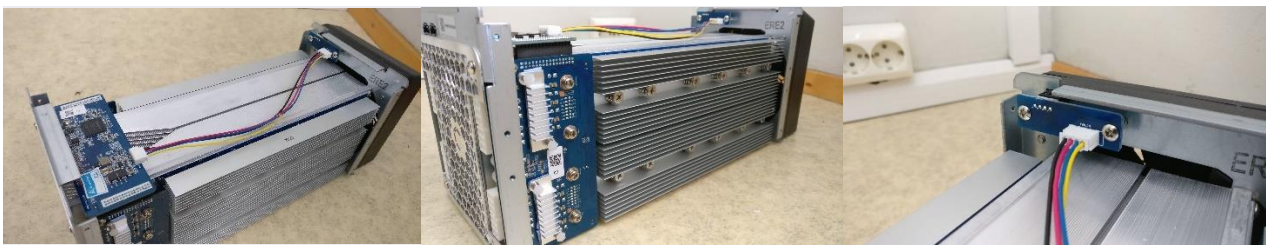

Figure 18 AvalonMiner 841 disassembled, picture set 3.

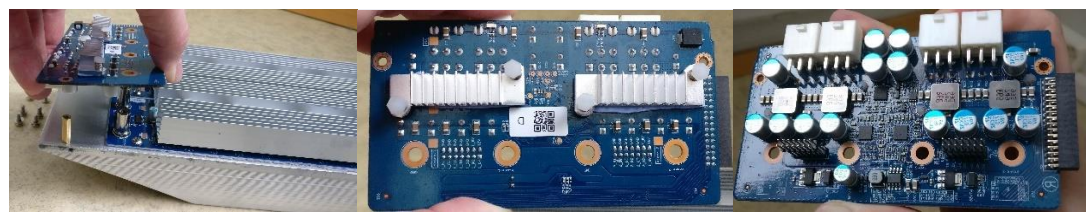

Figure 19 AvalonMiner 841 disassembled, picture set 4.

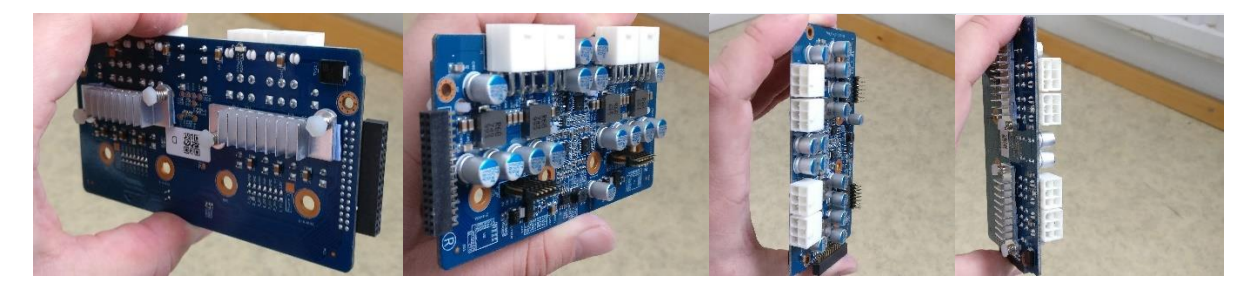

Figure 20 AvalonMiner 841 disassembled, picture set 5.

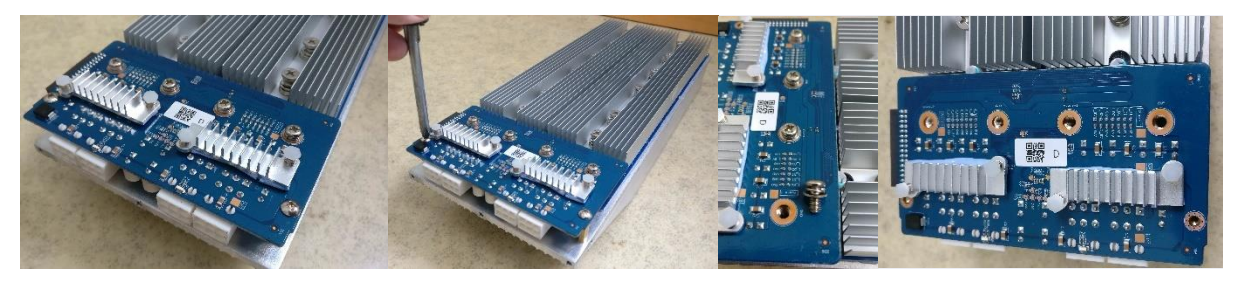

Figure 21 AvalonMiner 841 disassembled, picture set 6.

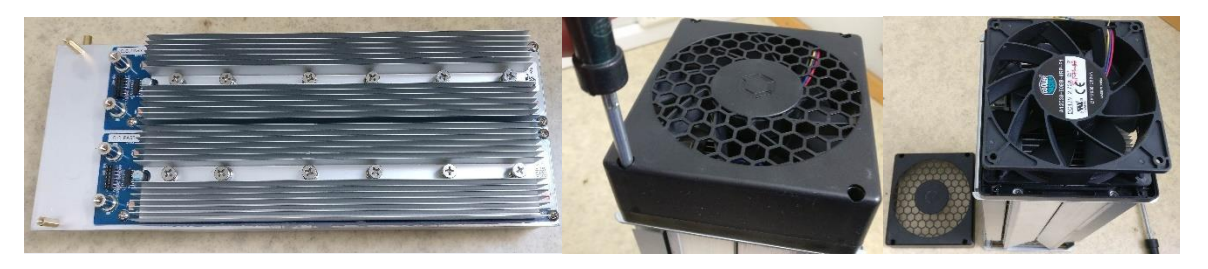

Figure 22 AvalonMiner 841 disassembled, picture set 7.

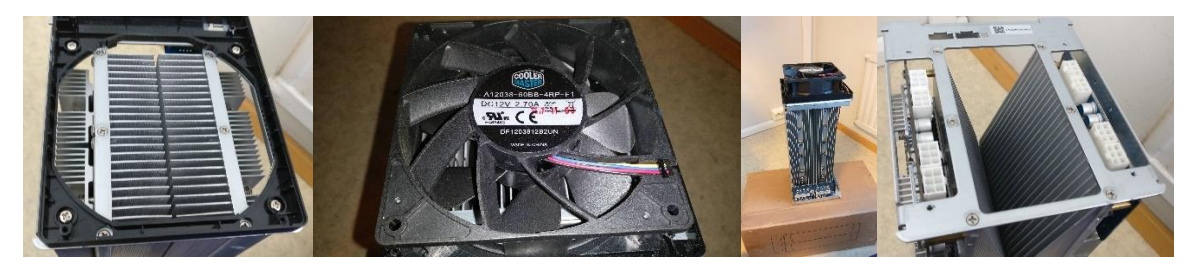

Figure 23 AvalonMiner 841 disassembled, picture set 8.

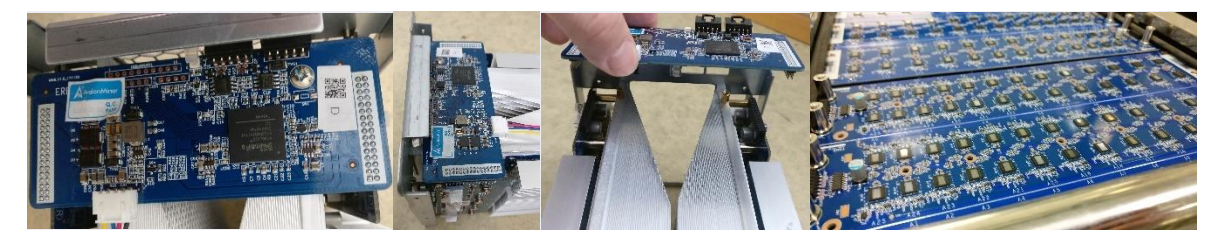

Figure 24 AvalonMiner 841 disassembled, picture set 9.

# 4. Controller unit setup

When it comes to the controller unit, you have two options:

**1.** You can use the AvalonMiner Controller.

Using it is very straight forward, because it is ready assembled

and the OpenWrt based firmware is already installed on the Micro SD card.

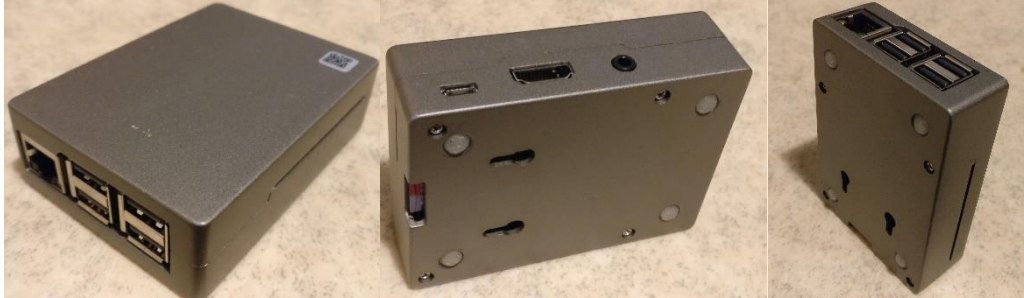

Figure 25 AvalonMiner Controller picture set.

**2.** You can build one yourself by using a Raspberry Pi single-board computer and other supplies. So in this next part you can see how to build a controller by yourself,

using a Raspberry Pi 3 single-board computer and some other supplies needed.

It is fairly easy to source these parts needed and you can use a local electronics store to find these supplies.

Here is an example for the shopping list:

- Raspberry Pi 3 single-board computer
- Case for the Raspberry Pi 3
- 8GB Micro SD card
- 5 VDC 2.4 A USB wall wart
- USB Type-A -> Micro USB cable

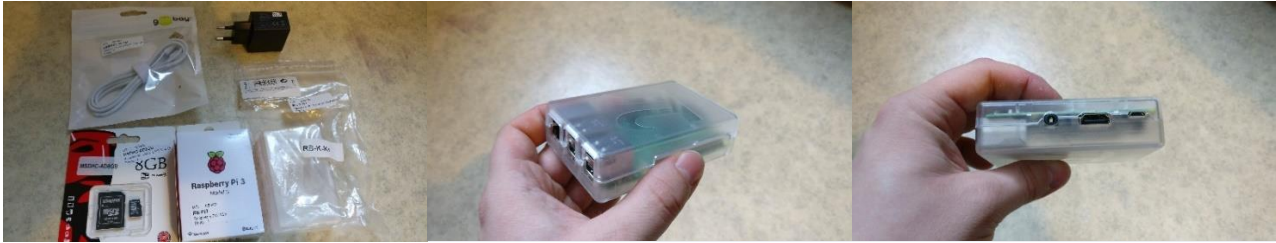

Figure 26 Supplies picture set.

List of supported controller devices:

- AvalonMiner Controller (RPi 3 based device)
- Raspberry Pi 1 Model B
- Raspberry Pi 2 Model B
- Raspberry Pi 3 Model B

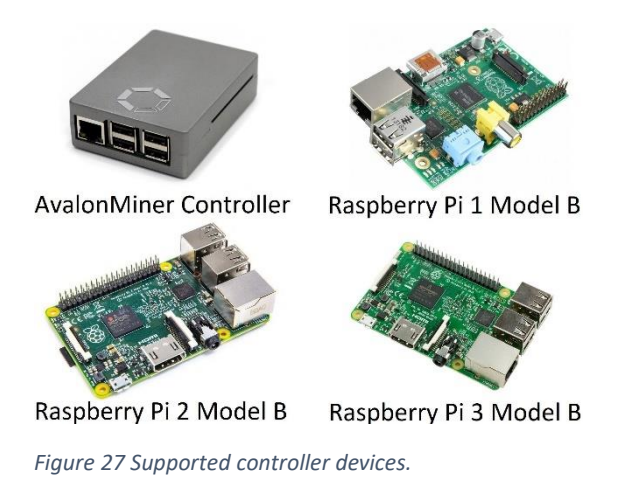

#### **Controller setup instructions:**

1.

AvalonMiner Controller's OpenWrt based firmware supports the following types of Raspberry Pi singleboard computer:

- AvalonMiner Controller
- Raspberry Pi 1 Model B
- Raspberry Pi 2 Model B
- Raspberry Pi 3 Model B

#### 2.

A minimum capacity of 4GB memory card is required.

There is no requirement for brands, speed rating is recommended for Class 10.

(Please be select type of memory card based upon your selected Raspberry Pi model)

- Raspberry Pi 1 Model B using a SD card
- Raspberry Pi 2 Model B using a Micro SD card
- Raspberry Pi 3 Model B using a Micro SD card
- AvalonMiner Controller using a Micro SD card

#### 3.

You need to have a SD card reader.

When you buy the Micro SD card, you want to make sure it comes with a SD card adapter.

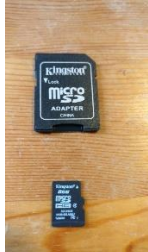

Figure 28 Micro SD card with a SD card adapter.

Put your memory card to the SD card reader.

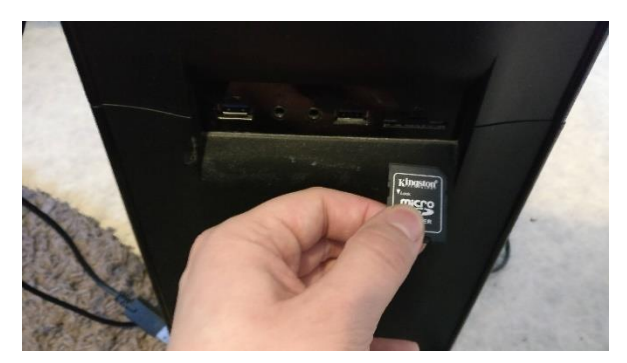

Figure 29 Integrated SD card reader in my PC case front panel.

#### 4.

Depending on your Raspberry Pi model, select and download the firmware version.

- Raspberry Pi 1 Model B Firmware: <u>https://canaan.io/downloads/software/avalon841/openwrt/latest/rpi1-modelb/openwrt-brcm2708-bcm2708-rpi-ext4-sdcard.img</u>
- Raspberry Pi 2 Model B Firmware: <u>https://canaan.io/downloads/software/avalon841/openwrt/latest/rpi2-modelb/openwrt-brcm2708-bcm2709-rpi-2-ext4-sdcard.img</u>
- Raspberry Pi 3 Model B Firmware: <u>https://canaan.io/downloads/software/avalon841/openwrt/latest/rpi3-modelb/openwrt-brcm2708-bcm2710-rpi-3-ext4-sdcard.img</u>

#### 5.

Install a tool for writing a image to SD card, if you don't have one installed already. Win32 Disk Imager: <u>https://sourceforge.net/projects/win32diskimager/</u>

#### 6.

Open the tool software and select your SD card reader device letter.

| 👒 Win32 Disk               | Imager - 1.0       |       |             | <u></u> |        |
|----------------------------|--------------------|-------|-------------|---------|--------|
| Image File                 |                    |       |             | 2       | Device |
| Hash<br>None 🔻             | Generate (         | Сору  |             |         |        |
| Read Only A                | Allocated Partitio | ns    |             |         |        |
| Cancel<br>Waiting for a ta | Read               | Write | Verify Only |         | Exit   |

Figure 30 Win32 Disk Imager, picture 1.

#### 7.

First click the folder icon.

Then locate and select the OpenWrt firmware you downloaded earlier.

| Image File                |                    |                     |       | ~ | Device |
|---------------------------|--------------------|---------------------|-------|---|--------|
| :/openwrt-br              | cm2708-bcm2710     | 0-rpi-3-ext4-sdcard | d.img |   | [E:\]  |
| lash                      |                    |                     |       | C | 1      |
| None 🔻                    | Generate (         | Сору                |       |   |        |
|                           |                    |                     |       |   |        |
|                           |                    |                     |       |   |        |
| Dead Only                 | Allocated Dartitio |                     |       |   |        |
| ] Read Only /             | Allocated Partitio | ns                  |       |   |        |
| Read Only                 | Allocated Partitio | ins                 |       |   |        |
| ] Read Only /<br>Progress | Allocated Partitio | ins                 |       |   |        |

Figure 31 Win32 Disk Imager, picture 2.

# 8.

Click Write, and then click Yes, to start writing your image.

| Image File     |                |                                                                                               |                                                             |                | Device          |
|----------------|----------------|-----------------------------------------------------------------------------------------------|-------------------------------------------------------------|----------------|-----------------|
| D:/openwrt-l   | brcm2708-bcn   | n2710-rpi-3-ext4-sdca                                                                         | rd.img                                                      |                | [E:\]           |
| Hash<br>None 🔻 | Generate       | Сору                                                                                          |                                                             |                |                 |
| Read Onl       | y Allocated Pa | rtitions                                                                                      |                                                             |                |                 |
| Progress       |                |                                                                                               |                                                             |                |                 |
|                |                |                                                                                               |                                                             |                |                 |
|                |                |                                                                                               |                                                             |                |                 |
| Cancel         | Read           | Write                                                                                         | Verify Only                                                 |                | Exit            |
| Cancel         | Read           | Write                                                                                         | Verify Only                                                 |                | Exit            |
| Cancel         | Read           | overwrite - 1.0                                                                               | Verify Only                                                 | ;              | Exit            |
| Cancel         | Read           | overwrite - 1.0<br>(riting to a physical of<br>arget Device: [E:\] ""<br>re you sure you want | Verify Only<br>levice can corrupt th<br>)<br>: to continue? | )<br>ne device | Exit<br>×<br>e. |

Figure 32 Win32 Disk Imager, picture 3.

# **9.** Wait for the process to complete.

| Image File                              |            |                     |             | Device      |
|-----------------------------------------|------------|---------------------|-------------|-------------|
| D:/openwrt-brcm270                      | )8-bcm2710 | )-rpi-3-ext4-sdcard | .img        | [E:\]       |
| Hash<br>None  Gen Gen Read Only Allocat | erate C    | Copy                |             |             |
|                                         |            |                     |             |             |
| Progress                                |            |                     |             | 25%         |
| Progress                                | Read       | Write               | Verify Only | 25%<br>Exit |

Figure 33 Win32 Disk Imager, picture 4.

#### 10.

When the following message is displayed, it means that you managed to write the OpenWrt firmware successfully.

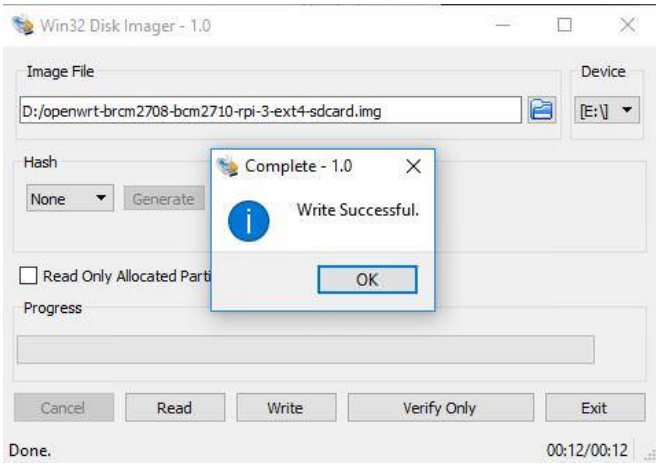

Figure 34 Win32 Disk Imager, picture 5.

Click ok and exit.

If you followed these steps successfully, you now have a working controller unit.

# 5. Physical setup for the miner and controller

Connecting everything together is quite simple, if you are familiar with ASIC miner hardware. These instructions have a picture for each to make each step simple and straight forward as possible.

## Single miner setup instructions:

**1.** Connect the 5 V<sub>DC</sub> wall wart to the controller unit.

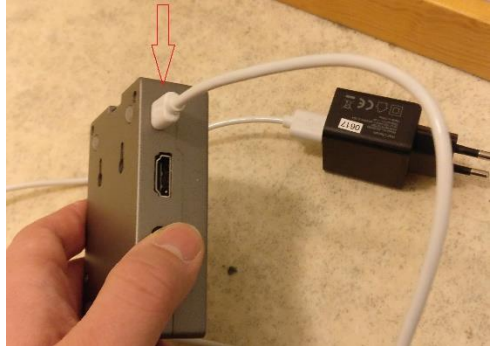

Figure 35 Connecting 5 VDC power to the controller unit.

## 2.

Connect a Ethernet cable to the controller unit.

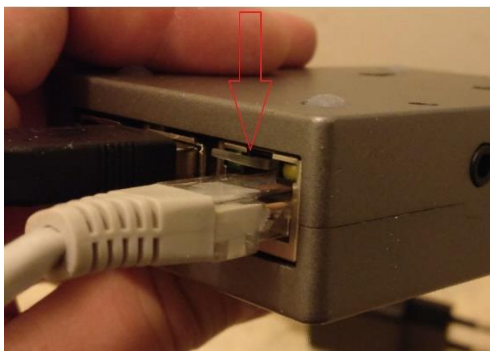

Figure 36 Connecting a Ethernet cable to the controller unit.

## 3.

Connect the USB Type-A -> Micro USB cable and 5-pin AUC3 cable to the AUC3 I2C-USB communication converter unit.

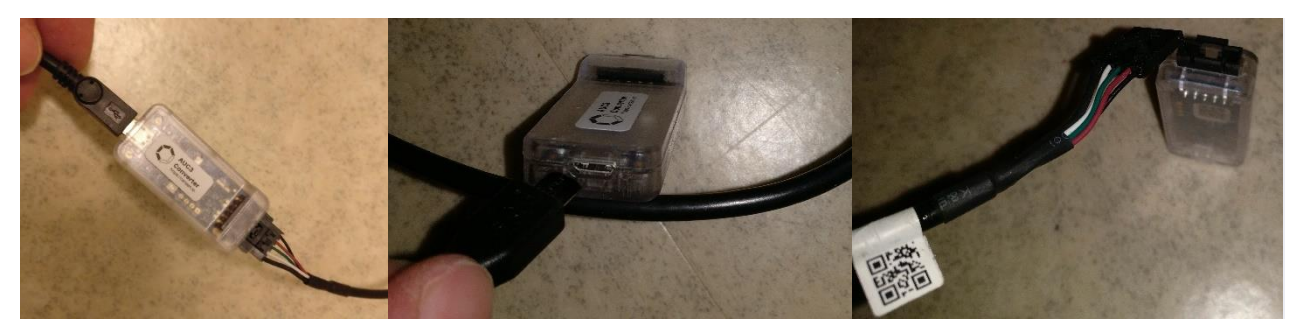

Figure 37 Connecting cables to the AUC3 Converter.

#### 4.

Connect that USB Type-A -> Micro USB cable other end to the controller unit. You can use any of the four USB ports available.

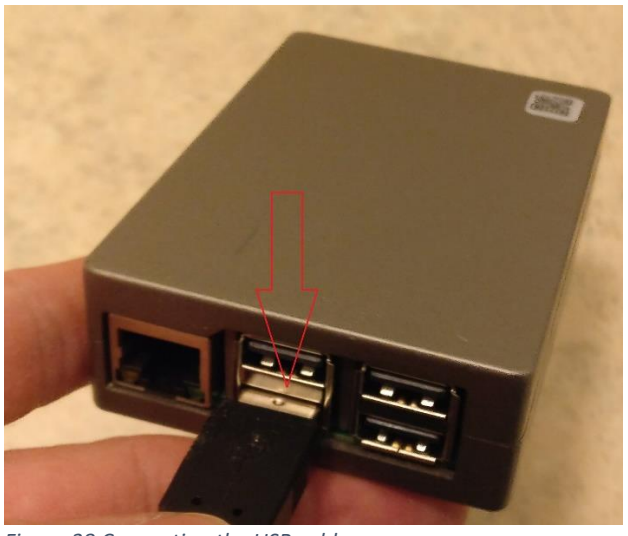

Figure 38 Connecting the USB cable.

## 5.

Connect the other end of the 5-pin AUC3 cable to the miner unit.

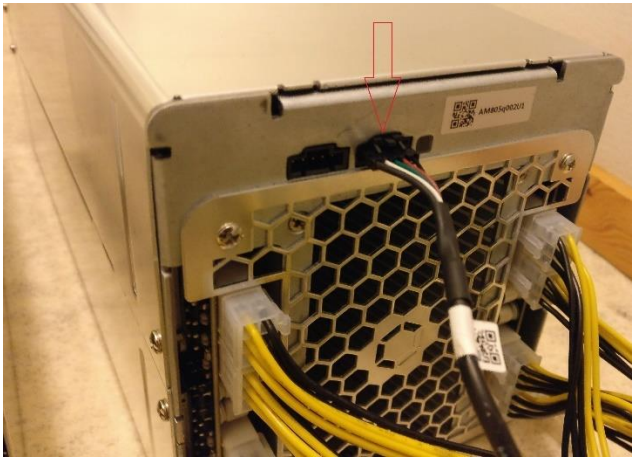

Figure 39 Connecting the AUC3 cable to the miner.

## 6.

Connect eight pieces 6-pin PCI-E power cables with invidual cables to the miner. It is strongly adviced to use a server grade power supply with at least 1400W power capacity.

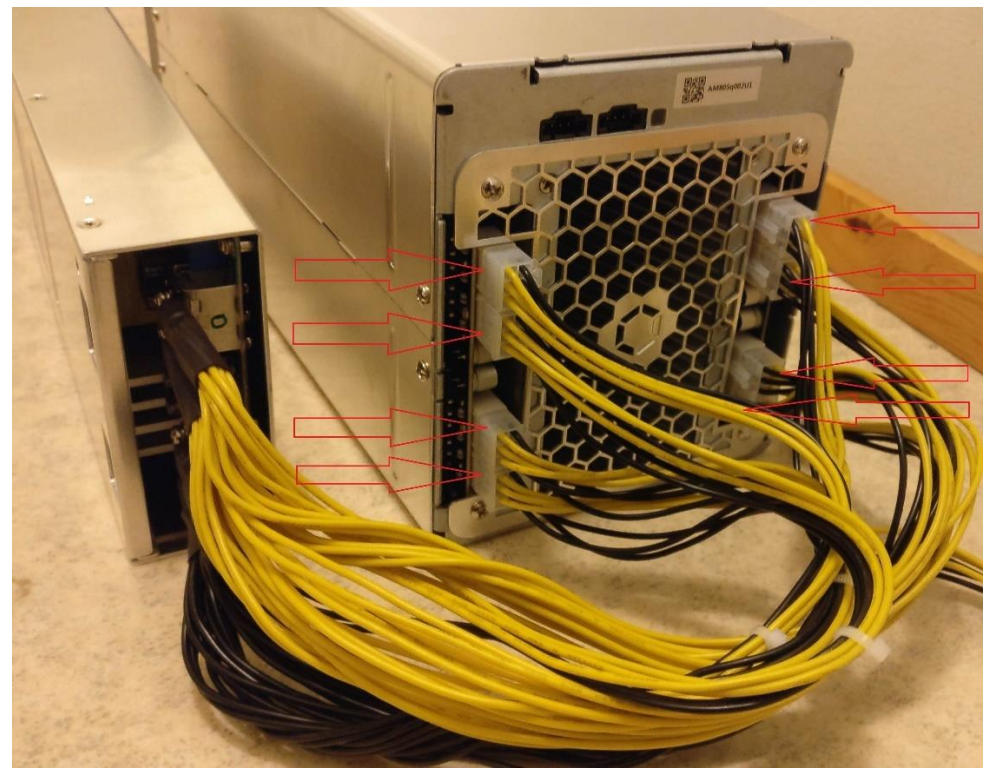

Figure 40 Power connections.

#### 7.

Plug in the 5 V<sub>DC</sub> wall wart to power on the controller unit.

## 8.

Connect a C13 power cord first to the power supply unit and then to the wall socket. Make sure that the power switch in the power supply unit is turned on.

#### How to do a setup for twenty miners and one controller unit:

If your setup is going to have more than one miner, you can daisy chain max. five miners per one AUC3 converter

and you can connect max. four AUC3 converters to one controller unit.

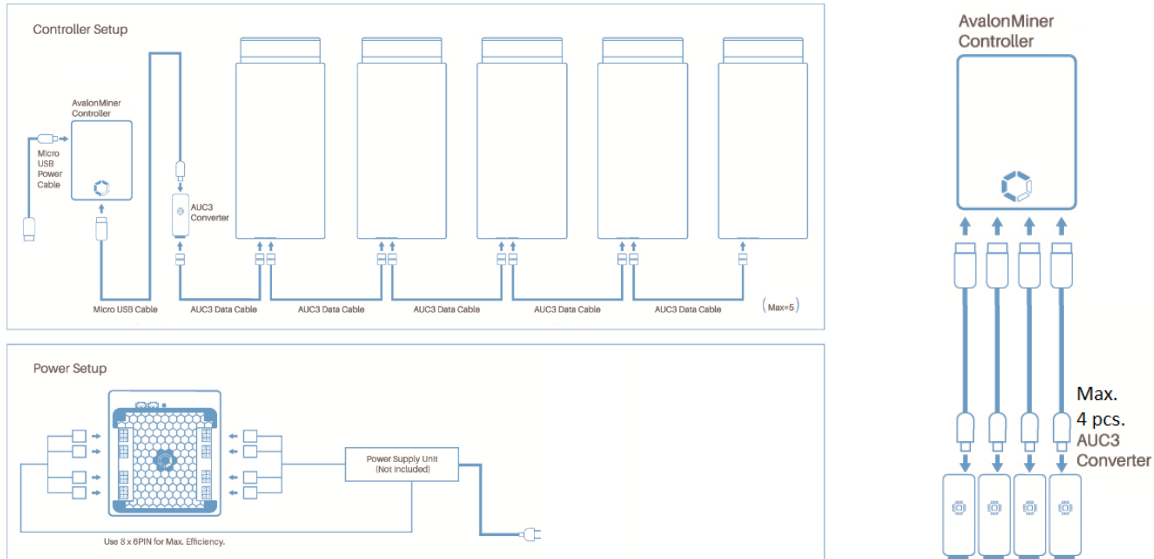

The setup principles are pretty easy to understand by looking at these following two diagrams:

Click the image to show a higher resolution image.

If you like a video tutorial better, there are two good setup tutorial videos made by official Canaan distributors Blokforge (Blokforge official channel) and Cryptouniverse (video released in TechMagnet channel, presenter Stefan is the CTO of Cryptouniverse).

Blokforge tutorial video link: <u>https://www.youtube.com/watch?v=z8r0tbUmgCU</u> Cryptouniverse tutorial video link: <u>https://www.youtube.com/watch?v=-wa2L97ReOw</u>

Figure 41 Setup for twenty AvalonMiners.

# 6. Configuration

#### 1.

Connect the power to the controller, and make sure that the controller and computer are connected to the same local area network.

The other option is that you can also connect the controller directly to the computer with a network cable.

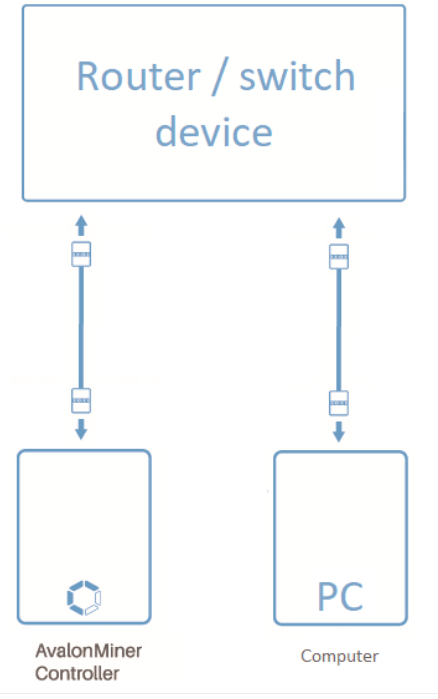

Figure 42 Local area network setup.

#### 2.

The default IP for the controller is 192.168.0.100. The IP address of the computer needs to be adjusted to access the controller.

| Internet Protocol Version 4 (TCP/IPv                                                                             | 4) Properties                                                            | × |
|----------------------------------------------------------------------------------------------------|--------------------------------------------------------------------------|---|
| General                                                                                                    |                                                                          |   |
| You can get IP settings assigned aut<br>this capability. Otherwise, you need<br>for the appropriate IP settings. | omatically if your network supports<br>to ask your network administrator |   |
| O Obtain an IP address automatic                                                                                 | ally                                                                     |   |
| • Use the following IP address:                                                                                  |                                                                          |   |
| IP address:                                                                                                    | 192 . 168 . 0 . 101                                                      |   |
| Subnet mask:                                                                                                    | 255 . 255 . 255 . 0                                                      |   |
| Default gateway:                                                                                                 | 192.168.0.1                                                              |   |
| Obtain DNS server address auto                                                                                   | omatically                                                               |   |
| • Use the following DNS server ad                                                                                | ddresses:                                                                |   |
| Preferred DNS server:                                                                                            | 114 . 114 . 114 . 114                                                    |   |
| Alternate DNS server:                                                                                            |                                                                          |   |
| Ualidate settings upon exit                                                                                      | Advanced                                                                 |   |
|                                                                                                    | OK Cancel                                                                | 1 |

Figure 43 Computer network settings.

#### 3.

Use your browser to access "192.168.0.100", and you will see the following login screen.

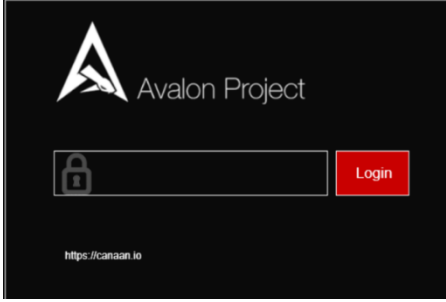

Figure 44 Login screen.

#### 4.

There is initially no password, so you can enter to the Dashboard after you click Login.

| A AVALON                   | Dashboard                                                                                                    |
|----------------------------|----------------------------------------------------------------------------------------------------|
| Duebboard<br>Configuration | Network Information > Carek setting     Overview       MAC Address (1) 2010 0000     Carefully Version Action Frances (1010117)       BY-40: 2010 0000     The Tay Action Frances (1010117)       BY-40: 2010 0000     Coldiant Elapand.                                                                                                    |
| Cansun Dreative Co., Ltd.  | Hash Rate Current Pool - Card writing Alex Modules Information Card are 1976 Certain - Worker   Accepted - Worker   Accepted - Certain - Worker   Accepted - Certain - Certain -                                                                                                    |
| Logod                      | - fan<br>- Gris ar<br>Infoline ewart sisteories                                                                                                    |
|                            | 2 00%<br>Parcente<br>Parcente |

Figure 45 Dashboard page view.

## 5.

You can click Configuration to configure your miners and see your pool information.

For example, you can set up three pools and corresponding miners with the default execution priority pool1 > pool2 > pool3.

| 8 | AVALON                    | Configuration                          |              |                |  |  |  |  |  |  |  |
|---|---------------------------|----------------------------------------|--------------|----------------|--|--|--|--|--|--|--|
| Ø | Dashboard                 | NTP                                    |              |                |  |  |  |  |  |  |  |
| ۲ | Configuration             | Disable ~                              |              |                |  |  |  |  |  |  |  |
| ۲ | Network                   | Puell                                  |              |                |  |  |  |  |  |  |  |
| 슙 | Canaan Creative Co., Ltd. | Pool 1 uit                             | Poolt worker | Poolt password |  |  |  |  |  |  |  |
|   |                           | yihalum-tup. Hetralum, kano isi 3333   | canaan 3030  | [12]4          |  |  |  |  |  |  |  |
|   | Advanced Version          | Post                                   |              |                |  |  |  |  |  |  |  |
|   | Change Password           | Pool2 unt Pool2 worker Pool2 persevend |              |                |  |  |  |  |  |  |  |
|   | Laged                     | shatum-top /httpstum80 kano is 80      | canaan 80    | [12]4          |  |  |  |  |  |  |  |
|   |                           | Pool                                   |              |                |  |  |  |  |  |  |  |
|   |                           | Pool 3 wf                              | Pool3 worker | Pool password  |  |  |  |  |  |  |  |
|   |                           | straham-top Jistraham01 kans is 81     | Canaan 81    | 1234           |  |  |  |  |  |  |  |
|   |                           | East & Apply Ease Read                 |              |                |  |  |  |  |  |  |  |

Figure 46 Configuration page view.

#### 6.

If you need to change the network settings for the controller, click on Network to configure, click Save & Apply, and then power down your unit, and manually restart the controller.

| A AVALON                 | Network                                      |
|--------------------------|----------------------------------------------|
| Cantoourd                | Applying changes                             |
| Configuration            | C Waiting for changes to be applied Protocol |
| Hetwork                  | Halls -                                      |
| Canaan Creative Co., LM. | 99<br>1922 168.1.240                         |
|                          | Retmask                                      |
| Advanced Version         | 265.255.255.0                                |
| Change Password          | Getenay                                      |
| Lagent                   | 112/163.11<br>ENIS-Server                    |
|                          | 114.114.114                                  |
|                          | Sam & Apply Sam Read                         |

Figure 47 Network settings page view.

## 7.

After the configuration, change your computer back to the automatic IP address acquisition.

## 8.

If the controller is properly connected to the Internet, you can access different sections in the miner web configuration page, for example the Cgminer configuration page and the miner status page. As long as a miner is correctly connected via AvalonMiner USB Converter to this controller unit, you will see them on the overview page and see relevant information on these devices.

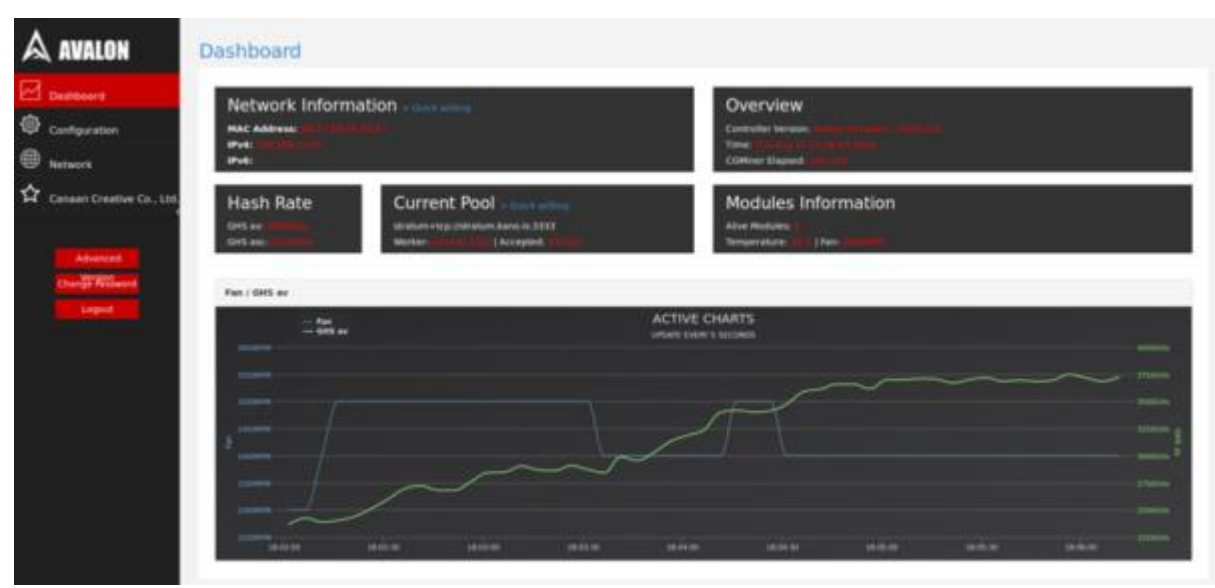

Figure 48 Dashboard page view.

# 7. Performance test

After all the setup and configuration is ready, it is time to test the miner. Mining was started using the default settings.

The average hash rate after twenty-six hours of running time was about 13.6 Th/s.

The advertised hash rate for the AvalonMiner 841 is 13.0 Th/s, which is the minimum hash rate for every sold unit. Usually the actual hash rate is well above this value, and the unit tested here was able to perform 0.6 Th/s better than the advertised value.

| ewall Route:<br>tus Restart (<br>;//canaan.lo/s<br>Elapsed<br>2h 4m 53s<br>UU<br>+tcp://eu.strab<br>stratum=tcp://de<br>ices                                                                                                    | System Log<br>GMiner] [Stop 1<br>apport for suppo<br>13<br>84.<br>m.slushpool.com<br>tcp://us-<br>hpool.com:3333<br>.ckpool.org:3333 | Kernel Log<br>CGMinor) [Start<br>rt.<br>S75.51<br>Stratum<br>:3333 tru<br>fals<br>fals | Acce<br>aActive                                                             | Realtime Graph<br>epted<br>,694<br>Use                                              | CGMiner Confi<br>Rejected<br>107                                                                    | puration                                                                                                    | CGMiner AP1 Log<br>Netw                                                                                                    | CGMiner                                                                                                    | Status                                                                                                    | 414 Upgrade                                                                                                    | Bes<br>3,307                                                                                                    | tShare<br>1,467,491                                                                                                    |                                                                                                    |
|----------------------------------------------------------------------------------------------------|----------------------------------------------------------------------------------------------------|----------------------------------------------------------------------------------------|-----------------------------------------------------------------------------|-------------------------------------------------------------------------------------|----------------------------------------------------------------------------------------------------|----------------------------------------------------------------------------------------------------|----------------------------------------------------------------------------------------------------|----------------------------------------------------------------------------------------------------|----------------------------------------------------------------------------------------------------|----------------------------------------------------------------------------------------------------|----------------------------------------------------------------------------------------------------|----------------------------------------------------------------------------------------------------|----------------------------------------------------------------------------------------------------|
| tus <u>Restart (</u><br>;://canaan.lo/s<br>Elapsed<br>2h 4m 53s<br>UI<br>+tcp://eu.stratum<br>stratum+<br>sst.stratum.slu<br>ratum+tcp://de<br>ices                                                                                                    | GMiner] Stop 1<br>apport for suppo<br>13<br>84.<br>Im.slushpool.com<br>tcp://us-<br>hpool.com; 3333<br>.ckpool.org; 3333             | CGMiner) [Star<br>rt.<br>HSav<br>575.51<br>Stratum<br>fala<br>fala                     | Acce<br>34<br>Active                                                        | epted<br>,694<br>Use                                                                | Rejected<br>107                                                                                     |                                                                                                    | Netv                                                                                                    | orkBlocks<br>162                                                                                                    |                                                                                                    |                                                                                                    | Bes<br>3,307                                                                                                    | <b>tShare</b><br>7,467,491                                                                                                    |                                                                                                    |
| Ilapsed<br>2h 4m 53s<br>4m 53s<br>5m 53s<br>5m 53s<br>5m 50 | RE<br>RE<br>RE<br>RE<br>RE<br>RE<br>RE<br>RE<br>RE<br>RE                                                                             | rt.<br>iHSav<br>575.51<br>Stratum<br>:3333 tru<br>fala                                 | Acc<br>34                                                                   | epted<br>,694<br>Use                                                                | Rejected<br>107                                                                                     |                                                                                                    | Netw                                                                                                    | orkBlocks<br>162                                                                                                    |                                                                                                    |                                                                                                    | Bes<br>3,307                                                                                                    | <b>tShare</b><br>7,467,491                                                                                                    |                                                                                                    |
| Elapsed<br>2h 4m 53s<br>UI<br>+tcp://eu.stratum<br>stratum+tcp://de<br>icces                                                                                                    | 6<br>13<br>8L<br>m.slushpool.com<br>tcp://us-<br>hpool.com/3333<br>.ckpool.org/3333                                                  | HSav<br>575.51<br>Stratum<br>13333 tru<br>fals                                         | Acc<br>34<br>nActive                                                        | epted<br>,694<br>Use                                                                | Rejected<br>107                                                                                     |                                                                                                    | Netw                                                                                                    | orkBlocks<br>162                                                                                                    |                                                                                                    |                                                                                                    | Bes<br>3,307                                                                                                    | <b>tShare</b><br>7,467,491                                                                                                    |                                                                                                    |
| Elapsed<br>2h 4m 53s<br>UI<br>+tcp://eu.stratu<br>stratum+<br>est.stratum,sluu<br>stratum+<br>tcp://de                                                                                                    | RL<br>In:slushpool.com<br>ttp://us-<br>hpool.com:3333<br>.ckpool.org:2333                                                            | S75.51<br>Stratum<br>:3333 tru<br>fals                                                 | Acc<br>34<br>nActive                                                        | epted<br>,694<br>Use                                                                | Rejected<br>107                                                                                     |                                                                                                    | Netw                                                                                                    | orkBlocks<br>162                                                                                                    |                                                                                                    |                                                                                                    | Bes<br>3,307                                                                                                    | tShare<br>7,467,491                                                                                                    |                                                                                                    |
| 2h 4m 53s<br>UI<br>+tcp://eu.stratum+<br>est.stratum+tcp://de<br>ices                                                                                                    | 13<br>RL<br>im.slushpool.com<br>tcp://us-<br>ihpool.com:3333<br>.ckpool.org:3333                                                     | 575.51<br>Stratum<br>:3333 tru<br>fals                                                 | 34<br>Active                                                                | ,694<br>Use                                                                         | 107                                                                                                 |                                                                                                    |                                                                                                    | 162                                                                                                    |                                                                                                    |                                                                                                    | 3,307                                                                                                    | ,467,491                                                                                                    |                                                                                                    |
| Ui<br>+tcp://eu.strati<br>stratum+<br>ratum+tcp://de<br>ices                                                                                                    | NL.<br>im.slushpool.com<br>tcp://us-<br>ihpool.com:3333<br>.ckpool.org:3333                                                          | :3333 tru<br>fais                                                                      | Active                                                                      | Use                                                                                 | er                                                                                                  |                                                                                                    |                                                                                                    |                                                                                                    |                                                                                                    |                                                                                                    |                                                                                                    |                                                                                                    |                                                                                                    |
| UI<br>+tcp://eu.stratu<br>stratum+<br>ast.stratum.slu<br>ratum+tcp://de<br>ices                                                                                                    | RL<br>im.slushpool.com<br>tcp://us-<br>ihpool.com:3333<br>.ckpool.org:3333                                                           | stratum<br>13333 tru<br>fals                                                           | Active                                                                      | Use                                                                                 | tr                                                                                                  |                                                                                                    |                                                                                                    |                                                                                                    |                                                                                                    |                                                                                                    |                                                                                                    |                                                                                                    |                                                                                                    |
| +tcp://eu.strati<br>stratum+<br>ast.stratum.slue<br>ratum+tcp://de<br>ices                                                                                                    | m.slushpool.com<br>tcp://us-<br>hpool.com:3333<br>.ckpool.org:3333                                                                   | 1:3333 tru<br>fals                                                                     | ie                                                                          |                                                                                     |                                                                                                    | Status                                                                                                    | StratumDifficult                                                                                                    | y GetWorks                                                                                                    | Accepted                                                                                                    | Rejected                                                                                                    | Stale                                                                                                    | LST                                                                                                    | LSC                                                                                                    |
| stratum+<br>ast.stratum.slu:<br>ratum+tcp://de<br>ices                                                                                                    | tcp://us-<br>hpool.com:3333<br>.ckpool.org:3333                                                                                      | fals                                                                                   |                                                                             |                                                                                     |                                                                                                    | Alive                                                                                                    | 8727                                                                                                    | 3375                                                                                                    | 34694                                                                                                    | 107                                                                                                    | 0                                                                                                    | Mon Jul 17<br>13:38:26 2017                                                                                                    | 872                                                                                                    |
| ratum+tcp://de                                                                                                    | .ckpool.org:3333                                                                                                    | fals                                                                                   | se                                                                          |                                                                                     |                                                                                                    | Alive                                                                                                    | 0                                                                                                    | 1                                                                                                    | 0                                                                                                    | 0                                                                                                    | 0                                                                                                    | Never                                                                                                    | 0                                                                                                    |
| ices                                                                                                    |                                                                                                    |                                                                                        | se                                                                          |                                                                                     |                                                                                                    | Alive                                                                                                    | 0                                                                                                    | 1                                                                                                    | 0                                                                                                    | 0                                                                                                    | 0                                                                                                    | Never                                                                                                    | 0                                                                                                    |
|                                                                                                    |                                                                                                    |                                                                                        |                                                                             |                                                                                     |                                                                                                    |                                                                                                    |                                                                                                    |                                                                                                    |                                                                                                    |                                                                                                    |                                                                                                    |                                                                                                    |                                                                                                    |
| e 1                                                                                                    | Enabled                                                                                                    | Status                                                                                 | GHSav                                                                       | GHS5s                                                                               | GHS1m                                                                                               | G                                                                                                    | HS5m C                                                                                                    | HS15m                                                                                                    |                                                                                                    | Last                                                                                                    | ValidW                                                                                                    | ork                                                                                                    |                                                                                                    |
| 8-0                                                                                                    | Y                                                                                                    | Alive                                                                                  | 13575.60                                                                    | 14328.31                                                                            | 13540.17                                                                                            | 13                                                                                                    | 462.98 1                                                                                                    | 3509.06                                                                                                    |                                                                                                    | Mon Jul 1:                                                                                                    | 7 13:38                                                                                                    | :36 2017                                                                                                    |                                                                                                    |
| ices Status                                                                                                    |                                                                                                    |                                                                                        |                                                                             |                                                                                     |                                                                                                    |                                                                                                    |                                                                                                    |                                                                                                    |                                                                                                    |                                                                                                    |                                                                                                    |                                                                                                    |                                                                                                    |
| Reboot                                                                                                    | Elapsed                                                                                                    | Device                                                                                 | 1                                                                           | <u>4M</u>                                                                           | INA LocalWor                                                                                        | ks G                                                                                                    | HSasc W                                                                                                    | J <u>T</u> e                                                                                                    | emperature                                                                                                    | :( <u>C</u> )                                                                                                    |                                                                                                    | Fan                                                                                                    | PG                                                                                                    |
| Reboot                                                                                                    | 1d 2h 4m 54s                                                                                                    | A8415-0-1                                                                              | 841180                                                                      | 2-1e73b80 e                                                                         | 772 1173173                                                                                         | 18 13                                                                                                    | 1711.30 19022                                                                                                    | 9.13                                                                                                    | 26 / 72                                                                                                    |                                                                                                    | 5940R                                                                                                    | PM / 100%                                                                                                    | 15                                                                                                    |
|                                                                                                    |                                                                                                    |                                                                                        |                                                                             |                                                                                     |                                                                                                    |                                                                                                    |                                                                                                    |                                                                                                    |                                                                                                    |                                                                                                    |                                                                                                    |                                                                                                    |                                                                                                    |
|                                                                                                    |                                                                                                    |                                                                                        |                                                                             |                                                                                     |                                                                                                    |                                                                                                    |                                                                                                    |                                                                                                    |                                                                                                    |                                                                                                    |                                                                                                    |                                                                                                    |                                                                                                    |
|                                                                                                    |                                                                                                    |                                                                                        |                                                                             |                                                                                     |                                                                                                    |                                                                                                    |                                                                                                    |                                                                                                    |                                                                                                    |                                                                                                    |                                                                                                    |                                                                                                    |                                                                                                    |
|                                                                                                    |                                                                                                    |                                                                                        |                                                                             |                                                                                     |                                                                                                    |                                                                                                    |                                                                                                    |                                                                                                    |                                                                                                    |                                                                                                    |                                                                                                    |                                                                                                    |                                                                                                    |
|                                                                                                    |                                                                                                    |                                                                                        |                                                                             |                                                                                     |                                                                                                    |                                                                                                    |                                                                                                    |                                                                                                    |                                                                                                    |                                                                                                    |                                                                                                    |                                                                                                    |                                                                                                    |
|                                                                                                    |                                                                                                    |                                                                                        |                                                                             |                                                                                     |                                                                                                    |                                                                                                    |                                                                                                    |                                                                                                    |                                                                                                    |                                                                                                    |                                                                                                    |                                                                                                    |                                                                                                    |
|                                                                                                    |                                                                                                    |                                                                                        |                                                                             |                                                                                     |                                                                                                    |                                                                                                    |                                                                                                    |                                                                                                    |                                                                                                    |                                                                                                    |                                                                                                    |                                                                                                    |                                                                                                    |
|                                                                                                    |                                                                                                    |                                                                                        |                                                                             |                                                                                     |                                                                                                    |                                                                                                    |                                                                                                    |                                                                                                    |                                                                                                    |                                                                                                    |                                                                                                    |                                                                                                    |                                                                                                    |
|                                                                                                    |                                                                                                    |                                                                                        |                                                                             |                                                                                     |                                                                                                    |                                                                                                    |                                                                                                    |                                                                                                    |                                                                                                    |                                                                                                    |                                                                                                    |                                                                                                    |                                                                                                    |
|                                                                                                    |                                                                                                    |                                                                                        |                                                                             |                                                                                     |                                                                                                    |                                                                                                    |                                                                                                    |                                                                                                    |                                                                                                    |                                                                                                    |                                                                                                    |                                                                                                    |                                                                                                    |
|                                                                                                    |                                                                                                    |                                                                                        |                                                                             |                                                                                     |                                                                                                    |                                                                                                    |                                                                                                    |                                                                                                    |                                                                                                    |                                                                                                    |                                                                                                    |                                                                                                    |                                                                                                    |
|                                                                                                    | ces Status -<br>Reboot<br>Reboot                                                                                                    | cos Status<br>Reboot Elapsed<br>Reboot 1d 25 4m 54s                                    | cas Status<br>Reboot Elagsed <u>Device</u><br>Reboot 10 2h em 54a Ad415-0-1 | ces Stallas<br>Robot Elapsed <u>Device I</u><br>Robot 14 25 4m 546 Ad415-0-1 841100 | ces Status<br>Releoot Elapsed <u>Device MM E</u><br>Releoot 1d 28 4m 546 AA15-5-1 B411802-1d73b80 e | cas Stallus<br>Rebot Elapard <u>Denics MM DBA</u> LocalWor<br>Rebot 14 29-4m 544 A5413-0-1 8411802-1e73280 e772 1173173 | ces Siallas<br>Robot Elepsed <u>Device MM DMA LocalWorks G</u><br>Robot 14 28-4m 544 Ada15-5-1 #411802-1473688 4773 117217288 12 | cas Staltus<br>Rebort Elepsed <u>Device MM PMA LocalWorks GHSasc W</u><br>Rebort 14 28 4m 54s A4415-5-1 8411802-1472888 e772 117217288 12711.30 19022 | ces Staltus<br>Reboot Elapsed <u>Device MM DNA</u> LocalWorks GHSasc WU <u>1</u><br>Reboot 14 28-4m 54s A4415-0-1 8411852-1473680 8772 117317388 117711.30 1902251.13 | cas Siallus<br>Robot Elapsed <u>Device MM DM</u> LocaNvorks GHSasc WU <u>Temperatur</u><br>Robot 14 20-4m 54s Ad415-0-1 8411402-1472880 e772 1177117288 137711.30 190225.13 245/72 | ces Stallas<br>Robot Elepsed <u>Brevice MM DNA LocalWorks GHEsse WU Temerature(C)</u><br>Robot 14 28-4m 54a Ada15-5-1 8411802-187388 8772 117217388 13771.35 100228.13 26/72 | ces Stallas<br>Robot Elepsed <u>Brevice MM DNA LocalWorks GHEsse WU Zemetraturc(C)</u><br>Robot 14 28-48-544 Adult-5-1 #411802-167388 8772 117217288 137711.35 190229.13 26/72 59428 | ces Siallas<br>Robot Elepsed <u>Brevice MM DNA LocalWorks GHSasc WU Temperature(C) fan</u><br>Robot 14 20-4m 54a Akalis-s-1 #411802-1673688 e772 117717288 137711.30 190228.13 26/72 5940894/12004 |

Figure 49 Status page view, first test run.

Power supply unit used in these tests is **Lite-On PS-2142-2L** 1400W server power supply. Two separate test runs were made for the power consumption measurement.

The power measurements were done with **Perel E305EM6-G** energy meter. <u>Click here for Perel E305EM6-G technical specs data sheet</u>.

The miner was set with default settings.

Hash board frequency is controlled automatically to make each hash board perform best as possible. The default value for Voltage Offset setting is 0.

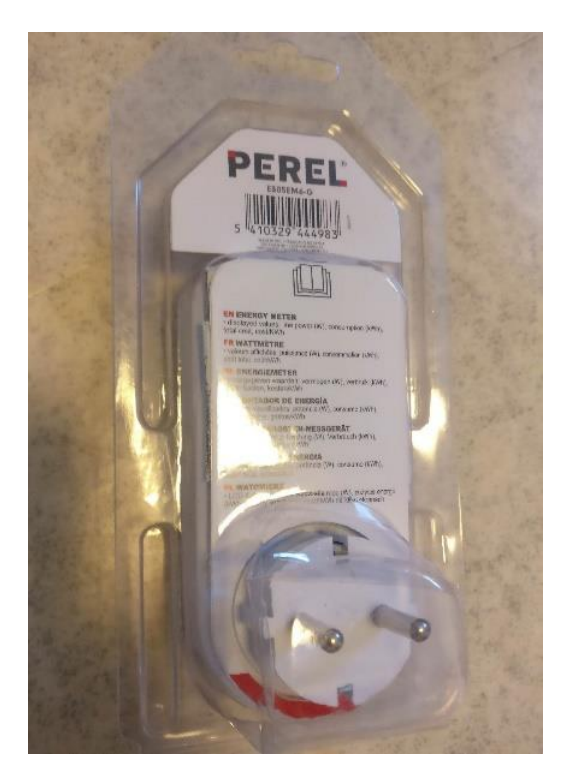

Figure 50 Perel E305EM6-G energy meter.

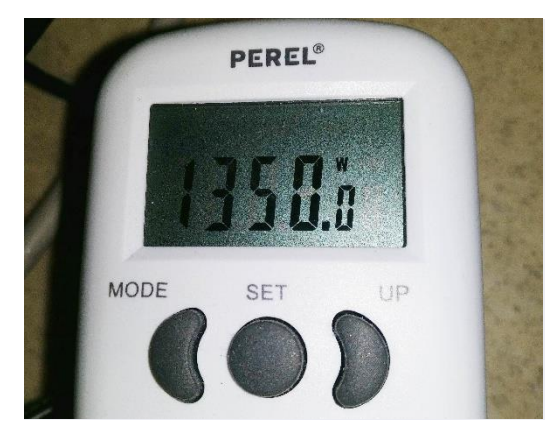

Figure 51 Power measurement, first test run.

The result for the power consumption (at wall) was 1350 W, when the average hash rate was 13.575 Th/s.

With these results the power effiency at wall can be calculated.

## 1350 / 13575 = 0.0994 J per Gh/s.

Another test run was made in which the results were little different.

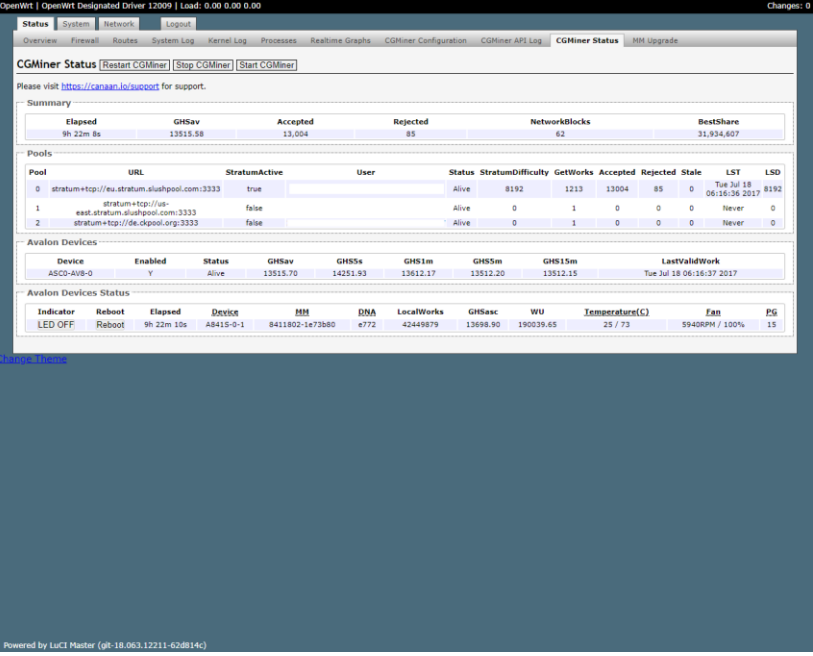

Figure 52 Status page view, second test run.

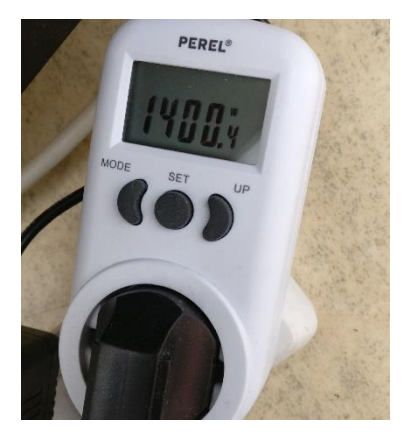

Figure 53 Power measurement, second test run.

The result for the power consumption (at wall) was 1400 W, when the average hash rate was 13.515 Th/s.

With these results the power effiency at wall can be calculated once again.

#### 1400 / 13515 = <u>0.1036 J per Gh/s.</u>

A good estimate is that these performance results can vary in about 13.0 - 13.7 Th/s area with 1300 - 1400W area power consumption (at wall).

There is also a possibility for the meter have a small measurement error, which must also be taken into account when looking at these results.

It would be possible to have even more accurate results using a power analyzer for measuring the power, but such device was not available for this testing.

# 8. Tuning

This tuning chapter was done in much same fashion as in the A821 review. To get the voltage offset value working, we need to put it as a Cgminer command in the 'More Options' field found in the Cgminer configuration page. Here is an example: "--avalon8-voltage-level-offset -2". See more details in screenshot images below.

Testing made earlier in this review was done with the default setting for the voltage offset, which is 0. Now the miner will be tested with every available voltage offset value.

The miner will be run for at least one hour before looking at the results.

Just like with the previous AvalonMiner generation, it is possible to choose a value from -2 to +1 for the voltage offset.

Instead of changing the hash board frequency setting, AvalonMiner performance can only be controlled by changing the voltage offset value.

#### **Quote from: Canaan Creative**

#### In the Controller Dashboard, what does the Voltage Offset option do?

We added a Voltage Offset option for users because each AvalonMiner is different with each other because of the inclusion of so many high performance chips. The AvalonMiners are very sensitive with voltage, so the "Voltage Offset" option is used for tweaking the AvalonMiner's voltage. If the miner works well, we suggest to not change the voltage.

And, the lower voltage offset, the lower power. So if the miner works well with -2, it just means the miner has better health.

#### Source: <a href="http://www.canaan.io/">http://www.canaan.io/</a>

This time I was able to see difference in performance and power consumption value, when testing each different voltage offset value.

Power consumption was moving in 1330 - 1400W area, and the hash rate was in 13.3 - 13.7Th/s area.

Please notice that these power consumption results are measured power at wall, so the power supply power efficiency also has an effect in the result.

| Voltage offset value | Hash rate (Th/s) | Power consumption<br>(W) | Power efficiency (J per<br>Gh/s) |
|----------------------|------------------|--------------------------|----------------------------------|
| -2                   | 13.35            | 1332                     | 0.0998                           |
| -1                   | 13.54            | 1365                     | 0.1008                           |
| 0                    | 13.52            | 1400                     | 0.1036                           |
| +1                   | 13.65            | 1395                     | 0.1022                           |

Table 1 Performance results.

| OpenMit   OpenWit Designated Driver 22000   Lead: 0.00 0.00 0.00                                                                                                    |                                                                          | Charges: 0         | OpenMit   OpenWit Designated Driver 55100   Load: 0.05 0.05 0.05 |                                                                              | Chargos:                                                                                                    |
|----------------------------------------------------------------------------------------------------|--------------------------------------------------------------------------|--------------------|------------------------------------------------------------------|------------------------------------------------------------------------------|----------------------------------------------------------------------------------------------------|
| Status Dates. Salard. Lagrad.                                                                                                    |                                                                          |                    | Stehns Suture Materials Sound:                                   |                                                                              |                                                                                                    |
| Overview Arexail Aputes System Log Karrel Log Processes Realtime Graphs CORiver                                                                                                    | r Contiguration COlliner Hilling COMmer Status RH Upprote                |                    | Overview Preval Routes System Log Harred Log Processes 1         | interio States CEMmor Centiguration CEMmor APC Log CEMmor States 199 Dograde |                                                                                                    |
| CGRiner Status Reson C6Wire   Stop C6Wirer   Sun C6Wirer                                                                                                    |                                                                          |                    | Configuration                                                    |                                                                              |                                                                                                    |
| Heave whith these characteristic barrows for support.                                                                                                    |                                                                          |                    | Press out the Constanting and by same for                        |                                                                              |                                                                                                    |
| ··· Summary                                                                                                    |                                                                          |                    |                                                                  |                                                                              | CONTRACTOR OF STREET, STREET, |
| Hapsed same accepted agent                                                                                                    | ted Aerosofistarias as                                                   | nestatare          | INTE SWEING DATIE IN CROMES                                      | Ebubie *                                                                     |                                                                                                    |
| 1,000 xx.000 1,000 x                                                                                                    | • • •                                                                    | 6417907            | Poli                                                             | stater Higher data water and postcored *                                     |                                                                                                    |
| Peols                                                                                                    |                                                                          |                    | ftolt warner                                                     |                                                                              |                                                                                                    |
| Pool URL Stratumictive User                                                                                                    | Statur Staturolifficulty GetWorks Accepted Rejected Stale                | LST LSD            | Padi paared                                                      | <u>x</u>                                                                     |                                                                                                    |
| 4 statumeter/sectores.dodpoil.com.0000 true                                                                                                    | 1718 ETRC 110 1164 8 9                                                   | 18:26:18:2117 9182 | rotz                                                             | eternet+tep dus contronant disclipate a                                      |                                                                                                    |
| aust atretum, d'unigned, pare, 2000                                                                                                    | Ave 0 1 0 0 0                                                            | laver 0            | PeeD varior                                                      |                                                                              |                                                                                                    |
| a mana reporte operand and                                                                                                    |                                                                          | NUM V              | Holz paceword                                                    | 8                                                                            |                                                                                                    |
| Available Devices                                                                                                    |                                                                          |                    | Peel 2                                                           | stort an dag 0.4s obpose org 2001                                            |                                                                                                    |
| ACC #76 0 Y ANY 13074.64 14540.20 1426                                                                                                    | 530 GPS5m GPS5m GPS5m LodValue<br>532 12742.34 12540.12 Part 34 17 18 26 | 51 2017            | PtoD varioe                                                      |                                                                              |                                                                                                    |
| · Ander Derive Wales                                                                                                    |                                                                          |                    | Party passed                                                     | *                                                                            |                                                                                                    |
| Infaster Briton Harsel Brace MR 1995 Logi                                                                                                    | shows show will tensestine(s)                                            | For PA             | Waters Office(Detault: 0)                                        | 1 Y                                                                          |                                                                                                    |
| 1111011 Report 18 Smith A0415-5-1 041002-187000 6772 400                                                                                                    | 62000 13520.55 187429.61 24 / 70 5910                                    | 0091/995 13        | History Land Barry 5,512 (Med. 1284)                             | 3                                                                            |                                                                                                    |
|                                                                                                    |                                                                          |                    | an abademade with a group                                        | 9 127 6 7 3                                                                  |                                                                                                    |
| douge Trene                                                                                                    |                                                                          |                    | ( hughting )                                                     | - sealerst as large local officer, (1)                                       |                                                                                                    |
|                                                                                                    |                                                                          |                    |                                                                  |                                                                              |                                                                                                    |
|                                                                                                    |                                                                          |                    | Jan                                                              |                                                                              |                                                                                                    |
|                                                                                                    |                                                                          |                    | C Head                                                           | 01.                                                                          | a titlere i Apry                                                                                                    |
|                                                                                                    |                                                                          |                    |                                                                  |                                                                              |                                                                                                    |
|                                                                                                    |                                                                          |                    |                                                                  |                                                                              |                                                                                                    |
|                                                                                                    |                                                                          |                    |                                                                  |                                                                              |                                                                                                    |
|                                                                                                    |                                                                          |                    |                                                                  |                                                                              |                                                                                                    |
|                                                                                                    |                                                                          |                    |                                                                  |                                                                              |                                                                                                    |
|                                                                                                    |                                                                          |                    |                                                                  |                                                                              |                                                                                                    |
|                                                                                                    |                                                                          |                    |                                                                  |                                                                              |                                                                                                    |
|                                                                                                    |                                                                          |                    |                                                                  |                                                                              |                                                                                                    |
|                                                                                                    |                                                                          |                    |                                                                  |                                                                              |                                                                                                    |
|                                                                                                    |                                                                          |                    |                                                                  |                                                                              |                                                                                                    |
|                                                                                                    |                                                                          |                    |                                                                  |                                                                              |                                                                                                    |
| Annual Net Lot annual Annual Annual Annual Annual Annual Annual                                                                                                    |                                                                          |                    |                                                                  |                                                                              |                                                                                                    |
| Name of the second second seco |                                                                          |                    | And a synthetistic start participation of the second starts      |                                                                              |                                                                                                    |

Figure 54 Cgminer status page view and Cgminer configuration page view, when the voltage offset value is -2.

| to server. I caperionic bestanated brives \$2000   Land: 0.03 0.03 0.00 |                                                          | Charges: 0          | Denier I openie prápatel béra subir Lued 400.000          | 0.00                                                                                                    | diarios:                                                                                                    |
|-------------------------------------------------------------------------|----------------------------------------------------------|---------------------|-----------------------------------------------------------|----------------------------------------------------------------------------------------------------|----------------------------------------------------------------------------------------------------|
| Motas Solars Mitanti Danit                                              |                                                          |                     | Wolas Notas Research Laures                               |                                                                                                    |                                                                                                    |
| manyles cloud entry symmetry mending ensences studies might             | Define Define the log Commercial Process                 | ade .               | Convine wired bases optimilar cristing                    | Brance trainering Chiller Configuration (100000 /01-0) (20000 /00.0) (00.0)                                                                                                    | and a constant of the second second sec |
| CGMiner Status Tecoric ONicol [Sep Of Water [Stat COVINCI-              |                                                          |                     | Configuration                                             |                                                                                                    |                                                                                                    |
| Fierry with https://concent.io/is poort for respects                    |                                                          |                     | Finance and these commands in succession for succession.  |                                                                                                    |                                                                                                    |
| - Summary                                                               |                                                          |                     |                                                           |                                                                                                    |                                                                                                    |
| Mayori Manay Accepted                                                   | tops ted Betweektike ke.                                 | mentblows           | NEP Service, Detacit: Double)                             | Sunter .                                                                                                    |                                                                                                    |
| 20 tex tex 1.000.55 1,255                                               | <b>10</b> 1A                                             | M/09050             | Fox 1                                                     | stratumentpoleu estatum al estatori com 7 *                                                                                                    |                                                                                                    |
| Poole                                                                   |                                                          |                     | Food's marker                                             |                                                                                                    |                                                                                                    |
| Paul III Minimitian Day                                                 | Motor Mechanitellically terminic Accepted Termi          | and Made that they  | Fodd peesand                                              | k]                                                                                                    |                                                                                                    |
| <ul> <li>dimensioning//www.man.dashpari.com.com</li> </ul>              | Alia 400 246 2216 16                                     | P 20.9125 2017 2047 | Fiel 2                                                    | manumerapilies east stratum suscepted c.*                                                                                                    |                                                                                                    |
| a cost stretum studges com 5555 Miles                                   | Ang 0 1 0 0                                              | 0 Never 0           | Foot2 worker                                              |                                                                                                    |                                                                                                    |
| * watarmp//acquitingenti                                                | 1 1 1 m                                                  |                     | Ford personnel                                            | F I                                                                                                    |                                                                                                    |
| Analos Devices                                                          |                                                          |                     | Fool 2                                                    | manunergolds object ag 1555 •                                                                                                    |                                                                                                    |
| Desire Probled Mader, GRNes GRNe,<br>2012-0201 / Gar D2000.0 1/201./1   | Distan Distan Distan I<br>Miszada Miskada Diszakat Karal | A TERMINA           | FoolD worker                                              |                                                                                                    |                                                                                                    |
| Auglas Daulas Status                                                    |                                                          |                     | texts same                                                |                                                                                                    |                                                                                                    |
| Talk for Relati Namel Parks RM DM                                       | Les Minde Miller Mill Terror des Mil                     | ha II               | Others These Deletes (                                    | 11                                                                                                    |                                                                                                    |
| 1110 GPT Robott 2h Jdn Jda 45435-0-1 643800-3e72e30 e772                | 10151700 10640.00 109001.42 25 / 71                      | \$91099 × 100% 15   | Kolmun Derbillander Autor Amarin, 250                     | Pr.                                                                                                    |                                                                                                    |
|                                                                         |                                                          |                     | an also trained an average V                              | in the second second se |                                                                                                    |
| ares there                                                              |                                                          |                     | ( marting )                                               | (Terring along her along along a                                                                                                    |                                                                                                    |
|                                                                         |                                                          |                     |                                                           | ( manufacture )                                                                                                    |                                                                                                    |
|                                                                         |                                                          |                     |                                                           |                                                                                                    |                                                                                                    |
|                                                                         |                                                          |                     | 8 Arso                                                    |                                                                                                    | Masare Isarca App                                                                                                    |
|                                                                         |                                                          |                     | sharee there                                              |                                                                                                    |                                                                                                    |
|                                                                         |                                                          |                     |                                                           |                                                                                                    |                                                                                                    |
|                                                                         |                                                          |                     |                                                           |                                                                                                    |                                                                                                    |
|                                                                         |                                                          |                     |                                                           |                                                                                                    |                                                                                                    |
|                                                                         |                                                          |                     |                                                           |                                                                                                    |                                                                                                    |
|                                                                         |                                                          |                     |                                                           |                                                                                                    |                                                                                                    |
|                                                                         |                                                          |                     |                                                           |                                                                                                    |                                                                                                    |
|                                                                         |                                                          |                     |                                                           |                                                                                                    |                                                                                                    |
|                                                                         |                                                          |                     |                                                           |                                                                                                    |                                                                                                    |
|                                                                         |                                                          |                     |                                                           |                                                                                                    |                                                                                                    |
|                                                                         |                                                          |                     |                                                           |                                                                                                    |                                                                                                    |
|                                                                         |                                                          |                     |                                                           |                                                                                                    |                                                                                                    |
| executed by cash manager fold to experimental and metal                 |                                                          |                     | rewood by Luck much menter garbartishe science dat a runn |                                                                                                    |                                                                                                    |

Figure 55 Cgminer status page view and Cgminer configuration page view, when the voltage offset value is -1.

| Decret Coperent Decisioned Driver 12009 Loads 1.03 0.00 000 Charges                                                                                                    | s: 0 OpenMit   OpenMit Designated Driver 50586   Level: 0.00 0.00 0.00                                                                                                    | Chinges                 |
|----------------------------------------------------------------------------------------------------|----------------------------------------------------------------------------------------------------|-------------------------|
| Mater Start Start                                                                                                    | Status System Educed Linguit                                                                                                    |                         |
| mention found mate spreading exercicly exercicly exercicly and a second second se                                                                                                    | derives Firmal same systeming Remetion Process seating tracks Cotting Configuration (University) Log Univ                                                                                                    | Finer scarue NR Upgrode |
| COMiner Status ReserviceMiner Top/Collect Top/Collect                                                                                                    | Configuration                                                                                                    |                         |
| Fields with bitschickeensubing pool for ruppert.                                                                                                    | A second second s                                                                                                    |                         |
| Samay                                                                                                    | Press Processing and the second second |                         |
| Hopped 08Nov Broughol Hopped Retworkthicks RevElblace 1<br>40.22018 5165356 55/221 85 N/ 21,415/12                                                                                                    | NTP for skie(Defealt) Dicable) Disattee V                                                                                                    |                         |
| Polk                                                                                                    | Ford 1 stratum (Epi Deci stratum stashprati com 2 *                                                                                                    |                         |
| Paul BB Mechanician Diver Mathematidianity SetMode Accepted Reported Mode 133 130                                                                                                    | Field seew                                                                                                    |                         |
| a desta-sep//www.enarodadipadase.com ene Alex alex alex and a biological and a biological a | Forth gassword                                                                                                    |                         |
| a cost stricture 3 and a cost stricture 3 and a cost stricture a cost of the cost stricture 3 and a cost stricture a cost of the cost of the cost of t | Fox 2 Stretum figs 0 as weak stretum view books 7                                                                                                    |                         |
| Availab Devices                                                                                                    | Fod2 surve                                                                                                    |                         |
| Dever Pauliel Notes DRAW GRAN GRAN GRAN GRAN                                                                                                    | Ford pastword                                                                                                    |                         |
| AND-MADE V Aliae DAMADE DOMAN DAMADE DAMADE DAMADE DAMADE DEF                                                                                                    | and y                                                                                                    |                         |
| Availan Deview States                                                                                                    |                                                                                                    |                         |
| Inductor Related Papers Papers Bill USA Interaction's Offices Will Interaction(s) Jun 15,<br>111077 Robert D. 2016 Address Address Address Address Will Beneroders(s) Jun 15,                                                                                                    |                                                                                                    |                         |
|                                                                                                    | ForElgowarth 8                                                                                                    |                         |
| serve here                                                                                                    | Vetage offeetpotate of                                                                                                    |                         |
|                                                                                                    | Histman Fants(Punga: 0-108, Default: 10%) 20                                                                                                    |                         |
|                                                                                                    | 80 Alex(balad) (0.122.0.0.1) (0.122.0.1)                                                                                                    |                         |
|                                                                                                    | (vore Options)                                                                                                    |                         |
|                                                                                                    |                                                                                                    |                         |
|                                                                                                    | (BRise)                                                                                                    | Save ESare & Appy       |
|                                                                                                    | Conceptions.                                                                                                    |                         |
|                                                                                                    |                                                                                                    |                         |
|                                                                                                    |                                                                                                    |                         |
|                                                                                                    |                                                                                                    |                         |
|                                                                                                    |                                                                                                    |                         |
|                                                                                                    |                                                                                                    |                         |
|                                                                                                    |                                                                                                    |                         |
|                                                                                                    |                                                                                                    |                         |
| Invested by Luca master folk anotas szena madmand                                                                                                    | Powered by LuC1 Inurio 30019 goetfiel (See Release (pt - 17, 289, 11244-a) Geably)                                                                                                    |                         |

Figure 56 Cgminer status page view and Cgminer configuration page view, when the voltage offset value is 0.

| ent   Operant Designated Driver 22009   Load: 0.00 0.00 0.00                | Change                                                                                   | 0 OpenID1   OpenID1   OpenID1   Delgisted Diles 50300   Louis 0.00 0.00 0.00                                                                                                    | Charge       |
|-----------------------------------------------------------------------------|------------------------------------------------------------------------------------------|----------------------------------------------------------------------------------------------------|--------------|
| Status System Natwork: Legout                                               |                                                                                          | Status Extent System System Status                                                                                                    |              |
| Overview Firewall Boules System Log Kernel Log Processes Realtime Orapits   | COthiner Configuration COthiner API Log COPRiver Status MM Upgrade                       | charana lineard dunne successing security waveres section-couples. Container configuration contraction of a section data and a security of a                                                                                                    | -            |
| CGMiner Status [Restort CGMiner] Stop CGMiner] (Start CGMiner)              |                                                                                          | Configuration                                                                                                    |              |
| Hease visit https://carean.ja/support for support.                          |                                                                                          | Plana vid http://www.atacons/ for separt                                                                                                    |              |
| Summary                                                                     |                                                                                          |                                                                                                    | 1            |
| Elapsed Gittiav Accepted                                                    | Rejected NetworkBlocks DeetShare                                                         | Decision Contractional Contraction Contraction                                                                                                    |              |
| 6h 31m 14e 13650.18 9,165                                                   | 30 43 45,926,707                                                                         | 1900 1 Estimate Hope Visit and August and August a                                                                                                    |              |
| Posts                                                                       |                                                                                          | Polt softer                                                                                                    |              |
| Pool URL StratureActive Unar                                                | Status Stratumbifficality GetHurks Accepted Rejected Stale LST LSD                       | i Pedi pased                                                                                                    |              |
| 0 stratum+tep://ex.atratum.alushpool.com:3333 true                          | Aive 8192 850 9165 30 0 12149:00.2017 8192                                               | Proc 2 administration administration administration of the second administration of the second administ |              |
| 1 east atretum skulppoli.com:3333 false                                     | Alve 0 1 0 0 Never 0                                                                     | I Post voltor                                                                                                    |              |
| 2 all shum-rop // de. tagoor. arg 10000                                     | Aive 0 1 0 0 Never 0                                                                     | Peol2 passend                                                                                                    |              |
| Availos Devices                                                             |                                                                                          | Pad 3 Stater two We approva 2013 *                                                                                                    |              |
| Device Enabled Status Gillery Gills<br>ABC2-878-0 T Alive 13888.72 12972.45 | GHS1m GHS5m GHS15m LastValidillork<br>13435.19 13895.78 13975.21 Tar bi 18.12-09-01.2017 | Pagit worker                                                                                                    |              |
| Avalon Devices Status                                                       |                                                                                          | Peolitipassword k                                                                                                    |              |
| Industry Bahast Flanard Device HIN DNA                                      | A LocalWorks Officer Will Temperature(C) Fan FG                                          | Voltage Office(Default: 0) 0 •                                                                                                    |              |
| LED CPP Raboot 6h 31m 15s A8415-0-1 0411802-1473880 4772                    | 2 29262837 13735.33 191306.74 23/69 5660884/99% 15                                       | Himmin Lett/Gassi: 6103, Edistr: 1053                                                                                                    |              |
|                                                                             |                                                                                          | Aff absorbesure (a) 22.0.0.1                                                                                                    |              |
| lige Theme                                                                  |                                                                                          | The Second Second Secon | - 1          |
|                                                                             |                                                                                          |                                                                                                    |              |
|                                                                             |                                                                                          |                                                                                                    |              |
|                                                                             |                                                                                          | Wheel Gibert                                                                                                    | Serv & Apply |
|                                                                             |                                                                                          | INCLUSE:                                                                                                    |              |
|                                                                             |                                                                                          |                                                                                                    |              |
|                                                                             |                                                                                          |                                                                                                    |              |
|                                                                             |                                                                                          |                                                                                                    |              |
|                                                                             |                                                                                          |                                                                                                    |              |
|                                                                             |                                                                                          |                                                                                                    |              |
|                                                                             |                                                                                          |                                                                                                    |              |
|                                                                             |                                                                                          |                                                                                                    |              |
|                                                                             |                                                                                          |                                                                                                    |              |
|                                                                             |                                                                                          |                                                                                                    |              |
|                                                                             |                                                                                          |                                                                                                    |              |
|                                                                             |                                                                                          |                                                                                                    |              |
|                                                                             |                                                                                          |                                                                                                    |              |

Figure 57 Cgminer status page view and Cgminer configuration page view, when the voltage offset value is +1.

Page **29 / 31** 

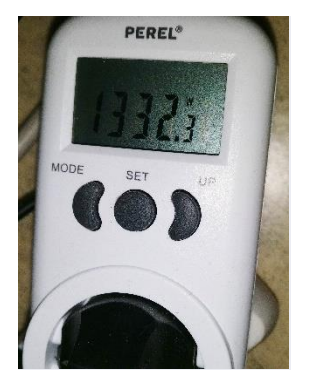

Figure 58 Power consumption measurement, when the voltage offset value is -2.

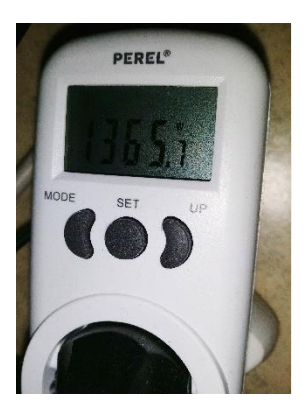

Figure 59 Power consumption measurement, when the voltage offset value is -1.

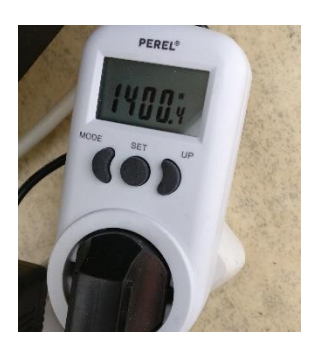

Figure 60 Power consumption measurement, when the voltage offset value is 0.

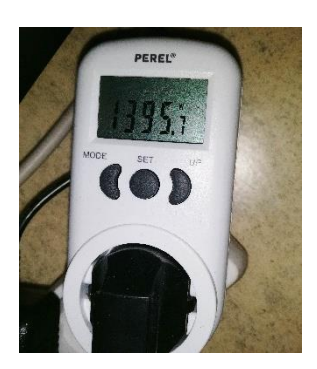

*Figure 61 Power consumption measurement, when the voltage offset value is +1.* 

## 9. Conclusion

Canaan keeps developing new AvalonMiner models, and while the power efficiency is time after time improved, the miner design still remains also solid and stable. According to Steven Mosher, the expected failure rate in the field for AvalonMiners is close 1%.

Looking at this unit closely and disassembling once again convinced me about the robustness in the miner design.

While the price tag is little higher than competition, the reduced need for repair, reduced repair costs and reduced down time most likely result in lower total costs during the miner lifetime.

I would like to thank Canaan Creative for sending this nice piece of gear. Special thanks to Steven and Lily for inviting me to Beijing and once again for all the efforts to make this A841 review possible!

If you got any questions or comments about this review/guide, feel free to drop them in the Bitcointalk.org forum thread.

## 10. How to order

#### 60 units or more:

If you want to buy 60 units or more, you can buy them directly from the manufacturer Canaan Creative.

#### Less than 60 (1 - 59) units:

If you want to buy less than 60 units, you will need to order from your local official Canaan hardware distributor.

| Official Canaan Distributors |                       |                     |                      |  |  |  |  |  |  |
|------------------------------|-----------------------|---------------------|----------------------|--|--|--|--|--|--|
| Area                         | Area Distributor      |                     |                      |  |  |  |  |  |  |
| North                        | Blokforge             | Miner Warez         | Distribufied         |  |  |  |  |  |  |
| America                      | www.blokforge.com     | www.minerwarez.com  | www.distribufied.com |  |  |  |  |  |  |
| Africa                       | Bitmart               |                     |                      |  |  |  |  |  |  |
|                              | www.bitmart.co.za     |                     |                      |  |  |  |  |  |  |
| Europe                       | Cryptouniverse        |                     |                      |  |  |  |  |  |  |
|                              | www.cryptouniverse.at |                     |                      |  |  |  |  |  |  |
| Asia                         | AMC                   | Mybtcmining         | Miners Gate          |  |  |  |  |  |  |
|                              | www.amckr.com         | www.mybtcmining.com | www.hkcanaan.hk      |  |  |  |  |  |  |
| Russia                       | New Mining Company    | Miners Gate         |                      |  |  |  |  |  |  |
|                              | market.newmining.ru   | www.hkcanaan.hk     |                      |  |  |  |  |  |  |
| Belarus                      | Miners Gate           |                     |                      |  |  |  |  |  |  |
|                              | www.hkcanaan.hk       |                     |                      |  |  |  |  |  |  |

Figure 62 List of Official Canaan Distributors in March 24, 2018.

Click here to find out the up-to-date official distributor list.

Canaan Creative: www.canaan.io